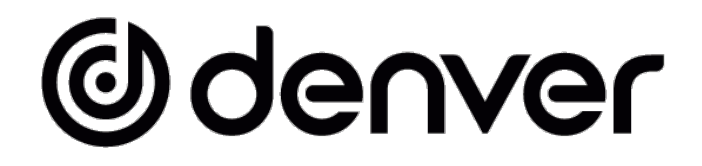

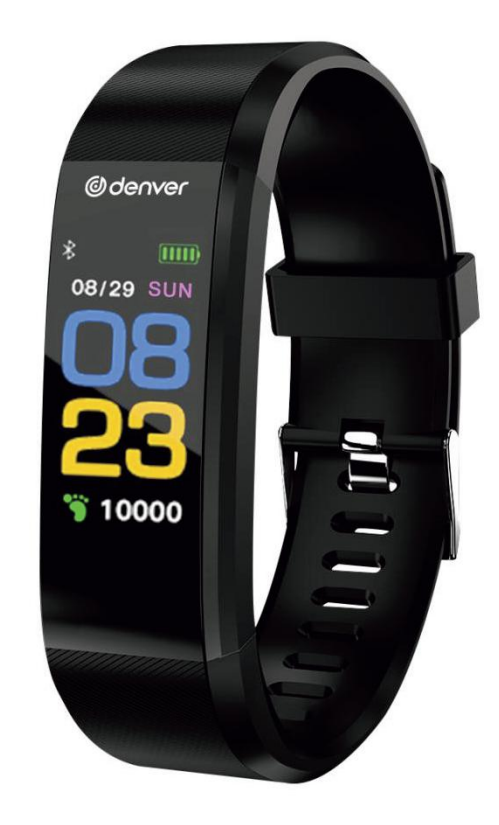

# Smart Band User Manual BFH-153

WWW.DENVER-ELECTRONICS.COM

# **Band Charging**

Please ensure the battery level is normal before the first use. A low battery level will cause a shutdown and you need to charge the band to enable automatic power-on.

How to Charge

Please pull the host out from wristband.

Insert one side of the charging line into the corresponding interface of the host and connect the other side to the corresponding USB interface. Then it can be charged.

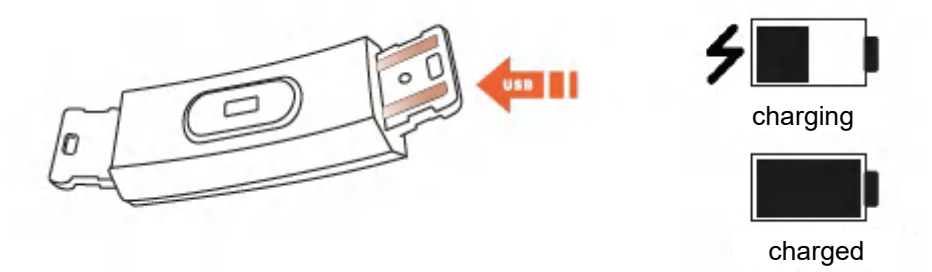

# How to Use

# On/Off

- 1) When the device is in a shutdown state, long touch the function key for over 3s. The device will power up and vibrate.
- 2) In a powered on state, long touch the function key over 3s to enter into the shutdown interface and choose OFF, system will be powered off if there is no operation in 5s.

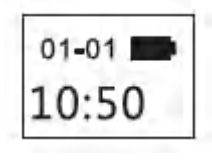

Startup interface

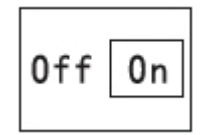

Shutdown interface

# Operation

- 1) One touch of the function key will power up the device, lighting up the screen and enables you to switch the display page.
- 2) If there is no operation for 5s, the screen will turn off by default.
- 3) The system will automatically start measuring heart rate when it is switched to heart rate interface, and the screen will turn off 5s after the result is displayed.

# Install APP on Phone

Scan the following QR code or enter the application market to download and install "Yoho Sports"

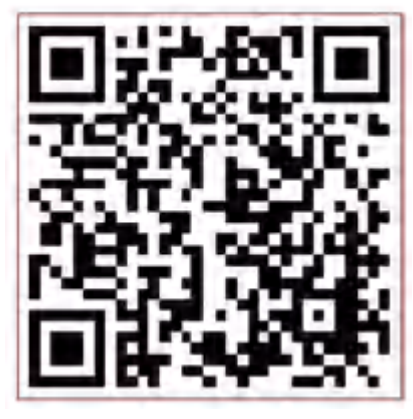

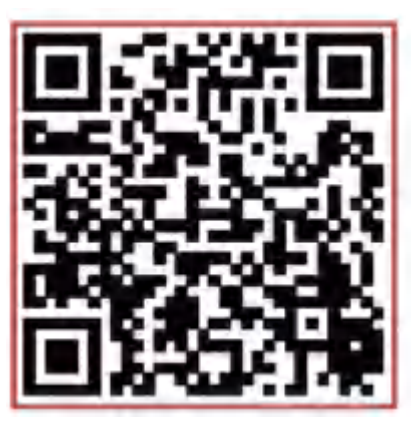

Android

iOS

System requirements: Android 5.0 and above, iOS 8 and above, phone supports for Bluetooth 4.0.

# How to Connect

Connect the APP on the first use to calibrate the band, automatic sync time, otherwise steps and sleep data will be incorrect.

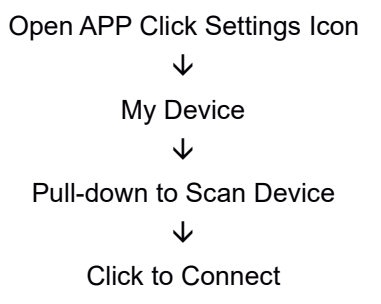

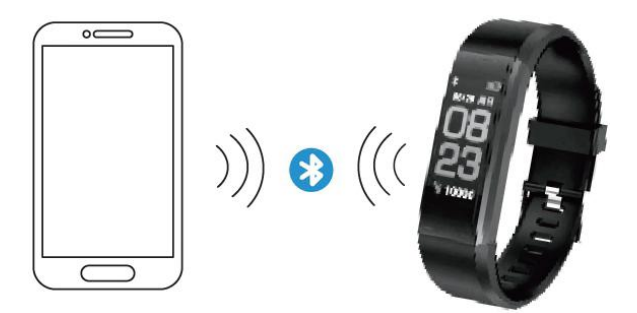

- 1) After pair finished, APP will remember bluetooth's address automatically. Once opened or running in background, APP will search and connect band automatically.
- 2) Please make sure the APP is permitted to run in background mode.

# Main APP Features and Settings

# **Personal Information**

Please set your personal information straight after entering APP, Settings  $\rightarrow$  Personal Settings.

Enter your gender, age, height and weight.

Set your activity goal and sleeping goal, so you can monitor the completion. You can set a time period to remind you of a lack of activity, or you can turn off it in the notification menu.

# Notifications

#### Incoming Call:

Vibrates and name or number displayed (Display name only if it's in your contacts, display number otherwise.)

#### Message:

Vibrates reminder with name from Contacts or number if unknown.

#### **Other Notifications:**

Vibrates when there are Wechat, QQ or other notifications.

#### Sedentary:

Vibrates and displays icon when there is a lack of activity per period, set in personal info.

#### Vibration:

Switch On/Off to enable/disable vibration function on band for notifications.

#### Warn tips for Android users:

Allow Yoho Sports to run in backstage when uses Notifications and add it to trusted supplier in your privilege management.

# Main APP Features and Settings

# Smart Alarm

Up to 3 alarms with user-friendly vibration. Supports an offline Clock alarm.

# **Band Display Setting**

Choose display interfaces when button is pushed.

# **Abnormal Disconnection**

Vibrates and displays icon if the band is disconnected abnormally. (Not disconnected by use or system)

# Find Band

Click "Find band", band will vibrate when connected with phone.

# Shake to Take Selfie

Enter the interface and shake the band, camera on phone will take a picture after a 3s countdown.

# **Symbol Description**

# **Clock Interface**

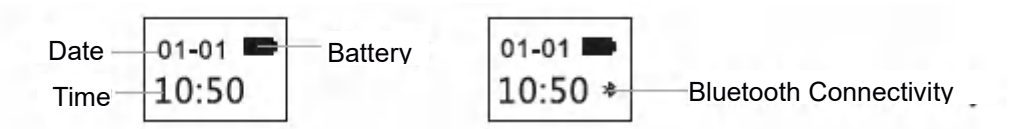

Bluetooth Icon Lights stays on, indicating it is connected with phone successfully. Icon disappears otherwise. Time is calibrated automatically after syncing to phone.

# **Steps Interface**

Wear band to record steps every day. Check out real-time steps constantly.

# **Distance Interface**

Show total distance via calculating steps,

# Calories interface

Record burned calories within exercise,

# Heart Rate Interface

Band will start measuring heart rate as soon as it is switched to heart rate interface. Heart rate interface requires the band to have a heart rate sensor.

# Sleep Mode

When sleeping, the Band will automatically monitor how long and how well you sleep; check data only on APP terminal.

Warm tips: please wear the band when sleeping so as to record your sleep data

|      | Unit  |
|------|-------|
| 1250 | Steps |
| • ~  |       |

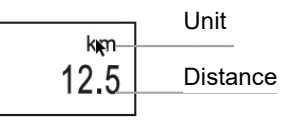

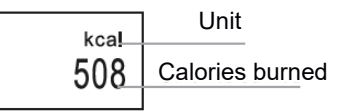

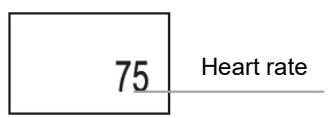

# FAQ

#### Why no notification after enabling it?

Android users: Make sure the band connects with your phone. Then, open Settings and set privilege and allow it to access Incoming Calls, Messages and Contacts while it is running in the background. If any security APP is installed, add Yoho Sports to trusted suppliers list.

iOS users: No notification even when it is connected, please reboot the phone and connect again. Then click Pair, after Bluetooth Pairing Request.

# **Safety Notice**

- 1. Don't wear the band when showering or swimming.
- 2. Please connect the band when you are syncing data.
- 3. Use the built-in charging line for charging.
- 4. Don't exposure the band to extreme humidity or extremely high or low temperatures.
- 5. If the band crashes, check your phone's memory and that your phones service is sufficient, and then restart your phone and try again.

Please notice - All products are subject to change without any notice. We take reservations for errors and omissions in the manual.

ALL RIGHTS RESERVED, COPYRIGHT DENVER ELECTRONICS A/S

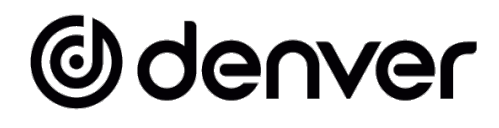

# www.denver-electronics.com

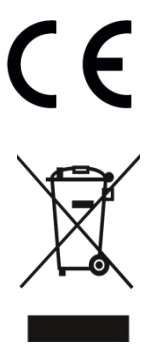

Electric and electronic equipment and included batteries contains materials, components and substances that can be hazardous to your health and the environment, if the waste material (discarded electric and electronic equipment and batteries) is not handled correctly.

Electric and electronic equipment and batteries is marked with the crossed out trash can symbol, seen above. This symbol signifies that electric and electronic equipment and batteries should not be disposed of with other household waste, but should be disposed of separately.

As the end user it is important that you submit your used batteries to the appropriate and designated facility. In this manner you make sure that the batteries are recycled in accordance with legislature and will not harm the environment.

All cities have established collection points, where electric and electronic equipment and batteries can either be submitted free of charge at recycling stations and other collection sites, or be collected from the households. Additional information is available at the technical department of your city.

Hereby, Inter Sales A/S declares that the radio equipment type BFH-153 is in compliance with Directive 2014/53/EU. The full text of the EU declaration of conformity is available at the following internet address: www.denver-electronics.com and then click the search ICON on topline of website. Write model number: BFH-153. Now enter product page, and RED directive is found under downloads/other downloads. Operating Frequency Range: 2412-2484 MHZ Max Output Power: 0.28W Warning Lithium battery inside DENVER ELECTRONICS A/S Omega 5A, Soeften DK-8382 Hinnerup Denmark www.facebook.com/denverelectronics

# Odenver

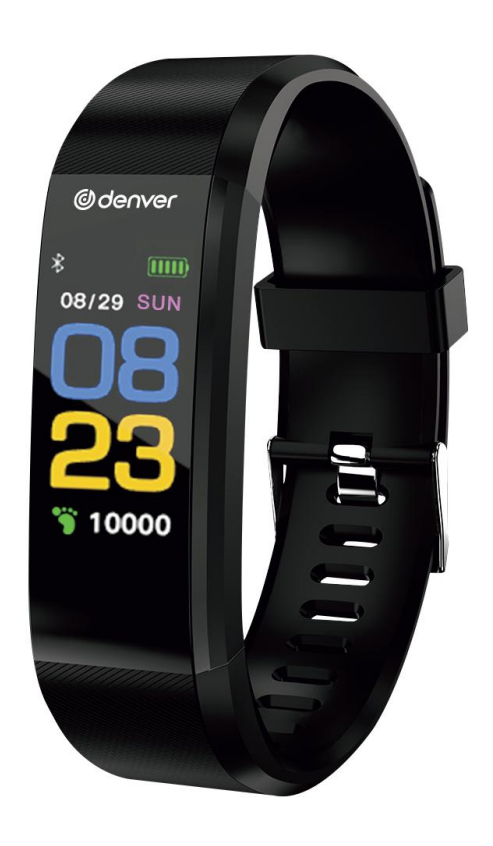

# Smart-Armband Bedienungsanleitung BFH-153

WWW.DENVER-ELECTRONICS.COM

# Armband aufladen

Achten Sie darauf, dass der Akku vor der ersten Verwendung einen normalen Ladezustand aufweist. Ein niedriger Akkustand führt zu einer Abschaltung und Sie müssen das Armband aufladen, um ein automatisches Einschalten zu ermöglichen.

Aufladen

Trennen Sie das Gerät vom Armband.

Schließen Sie das Ladekabel am Anschluss des Geräts und an einem USB-Port an. Es wird dann geladen.

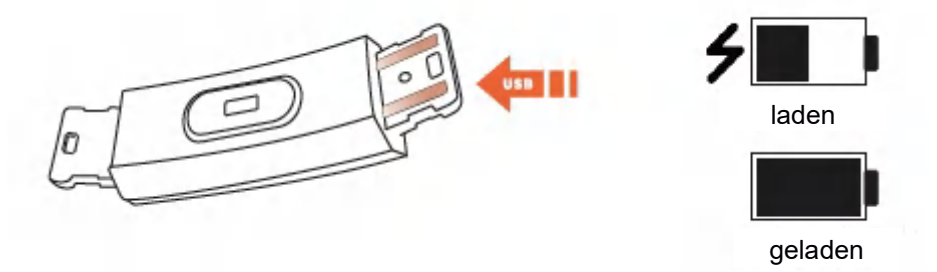

# Bedienungshinweise

### Ein/Aus

- 1) Wenn das Gerät ausgeschaltet ist, halten Sie die Funktionstaste länger als 3 Sekunden gedrückt. Das Gerät schaltet sich ein und vibriert.
- 2) Wenn das Gerät eingeschaltet ist, halten Sie die Funktionstaste länger als 3 Sekunden gedrückt, um in das Abschaltmenü zu gelangen; dort wählen Sie Aus. Das System wird ausgeschaltet, wenn innerhalb von 5 Sekunden keine Bedienung erfolgt.

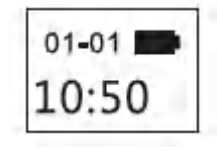

Einschaltmenü

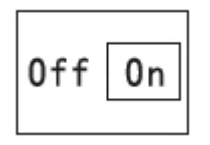

Ausschaltmenü

# Bedienung

- 1) Einmaliges Antippen der Funktionstaste schaltet das Gerät ein, der Bildschirm leuchtet auf und Sie können die angezeigte Seite wechseln.
- 2) Wenn es für 5 Sekunden keine Bedienung gibt, schaltet sich das Display standardmäßig aus.
- 3) Das System beginnt automatisch mit der Messung der Herzfrequenz, wenn in das Herzfrequenzmenü umgeschaltet wird und der Bildschirm schaltet sich 5 Sekunden nach Anzeige des Ergebnisses aus.

# App auf Handy installieren

Scannen Sie den nachstehenden QR-Code oder rufen Sie den App-Markt auf, um "Yoho Sports" herunterzuladen und zu installieren.

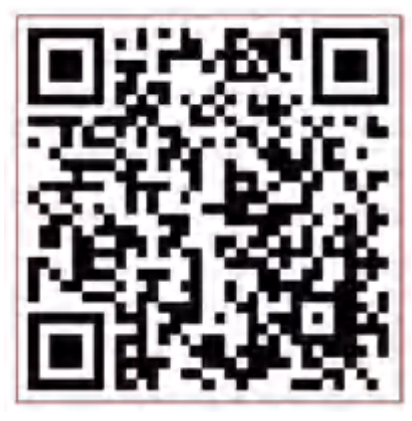

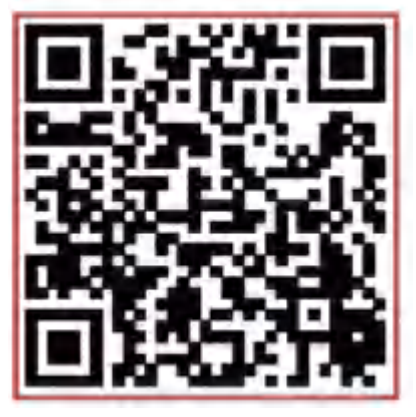

Android

iOS

Systemanforderungen: Android 5.0 und höher, iOS 8 und höher, Handy unterstützt Bluetooth 4.0.

# Verbinden

Verbinden Sie die App bei der ersten Verwendung, um das Armband zu kalibrieren. Die Zeit wird automatisch synchronisiert, anderenfalls sind die angezeigten Schritte und Schlafdaten nicht korrekt.

App öffnen und auf das Symbol Einstellungen tippen

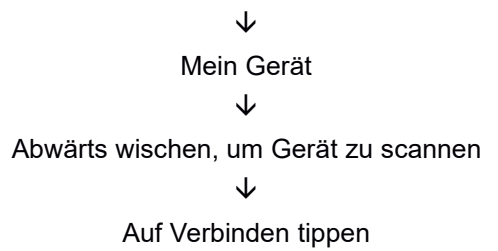

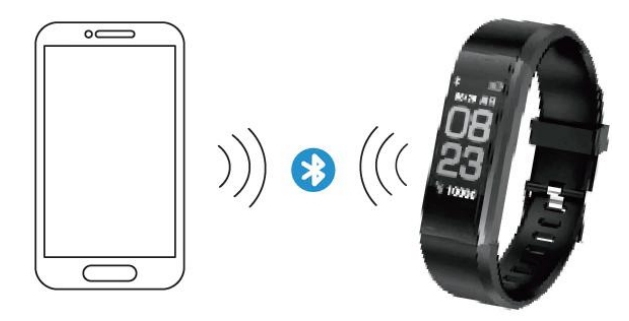

- 1) Nachdem die Kopplung abgeschlossen ist, merkt sich die App automatisch die Bluetooth-Adresse. Sobald die App geöffnet ist oder im Hintergrund läuft, sucht und verbindet sie das Armband automatisch.
- 2) Achten Sie bitte darauf, dass die App im Hintergrundmodus ausgeführt wird.

# Funktionen und Einstellungen der App

# Persönliche Daten

Bitte stellen Sie Ihre persönlichen Daten direkt nach dem Aufrufen der App ein unter Einstellungen → Persönliche Daten ein.

Geben Sie Geschlecht, Alter, Größe und Gewicht ein.

Stellen Sie Ihr Aktivitätsziel und Ihr Schlafziel ein, damit Sie die Erreichung überwachen können. Sie können einen Zeitraum einstellen, in dem Sie an mangelnde Aktivität erinnert werden oder Sie können dies im Benachrichtigungsmenü deaktivieren.

# Benachrichtigungen

#### Eingehender Anruf:

Vibriert und Name oder Nummer wird angezeigt (Name wird nur angezeigt, wenn er in Ihren Kontakten enthalten ist, ansonsten wird die Nummer angezeigt).

#### Nachricht:

Vibriert zur Erinnerung mit Name aus den Kontakten oder Nummer, falls Name unbekannt.

#### Sonstige Benachrichtigungen:

Vibriert, wenn es WeChat, QQ oder andere Benachrichtigungen gibt.

#### Nicht-Bewegung:

Vibriert und zeigt ein Symbol an, wenn in einem bestimmten Zeitraum, der in den persönlichen Daten eingestellt ist, keine Aktivität vorliegt.

#### Vibration:

Aktivieren oder deaktivieren Sie die Vibrationsfunktion für Benachrichtigungen auf dem Armband.

#### Warnhinweise für Android-Benutzer:

Erlauben Sie Yoho Sports, im Hintergrund zu laufen, wenn Sie Benachrichtigungen verwenden und fügen Sie die App den vertrauenswürdigen Anbietern in der Verwaltung Ihrer Berechtigungen hinzu.

# Funktionen und Einstellungen der App

# Intelligenter Alarm

Bis zu 3 Weckalarme mit benutzerfreundlicher Vibration. Unterstützt einen Offline-Weckalarm.

# Armband-Displayeinstellungen

Wählen Sie das Display mit der Funktionstaste.

# Anormales Trennen der Verbindung

Vibriert und zeigt ein Symbol an, wenn das Armband auf anormale Weise getrennt wird (nicht durch die Verwendung oder das System unterbrochen).

## Armband suchen

Tippen Sie auf "Armband suchen", dann vibriert das Armband, wenn es mit dem Telefon verbunden ist.

# Schütteln, um ein Selfie aufzunehmen

Rufen Sie das Menü auf und schütteln Sie das Armband. Die Kamera des Handys nimmt nach einem Countdown von 3 Sekunden ein Foto auf.

# Symbole

# Display

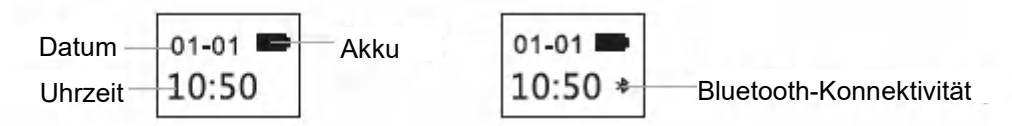

Das Bluetooth-Symbol leuchtet und zeigt an, dass eine Verbindung mit dem Handy erfolgreich hergestellt wurde. Anderenfalls erlischt das Symbol. Die Uhrzeit wird nach der Synchronisation mit dem Handy automatisch kalibriert.

# Schrittzählermenü

| 1250 |
|------|
|      |

Г

Tragen Sie das Armband, um täglich Ihre Schritte aufzuzeichnen. Überprüfen Sie die Schritte in Echtzeit.

# Streckenmenü

Zeigt die Gesamtstrecke über die Berechnung der Schritte an.

# Kalorienmenü

Aufzeichnung der verbrannten Kalorien innerhalb des Trainings.

# Herzfrequenzmenü

Das Armband beginnt mit der Messung der Herzfrequenz, sobald das Herzfrequenzmenü aufgerufen wird. Das Herzfrequenzmenü setzt voraus, dass das Armband über einen Herzfrequenzsensor verfügt.

# Schlafmodus

Wenn Sie schlafen, überwacht das Armband automatisch, wie lange und wie gut Sie schlafen; überprüfen Sie die Daten in der App.

Tipp: Tragen Sie das Armband während des Schlafs, um Ihre Schlafdaten aufzuzeichnen.

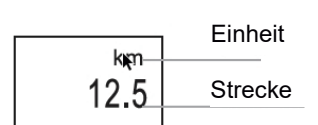

.

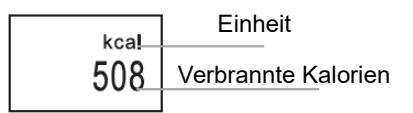

Einheit

Schritte

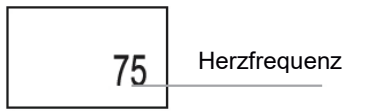

# FAQ

#### Warum erhalte ich keine Benachrichtigung nach der Aktivierung?

Android-Benutzer: Achten Sie darauf, dass das Armband eine Verbindung mit Ihrem Telefon herstellt. Öffnen Sie dann die Einstellungen, legen Sie die Berechtigung fest und erlauben Sie dem Armband Zugriff auf eingehende Anrufe, Nachrichten und Kontakte, während die App im Hintergrund läuft. Wenn eine Sicherheits-App installiert ist, fügen Sie Yoho Sports zur Liste der vertrauenswürdigen Anbieter hinzu.

iOS-Benutzer: Falls keine Benachrichtigung, auch wenn es verbunden ist: Bitte starten Sie das Handy neu und verbinden Sie es erneut. Tippen Sie dann auf Koppeln, nachdem die Bluetooth-Kopplung angefordert wurde.

### Sicherheitshinweise

- 1. Tragen Sie das Armband nicht beim Duschen oder Schwimmen.
- 2. Verbinden Sie das Armband, um Daten zu synchronisieren.
- 3. Verwenden Sie zum Aufladen das mitgelieferte Ladekabel.
- 4. Setzen Sie das Armband nicht extremer Feuchtigkeit oder extrem hohen oder niedrigen Temperaturen aus.
- 5. Wenn das Armband "abstürzt", überprüfen Sie den Speicher Ihres Handys und ob der Dienst Ihres Handys ausreichend ist. Starten Sie dann Ihr Handy neu und versuchen Sie es erneut.

Bitte beachten Sie – Alle Produkte können stillschweigend geändert werden. Irrtümer und Auslassungen in der Bedienungsanleitung vorbehalten.

ALLE RECHTE VORBEHALTEN, URHEBERRECHTE DENVER ELECTRONICS A/S

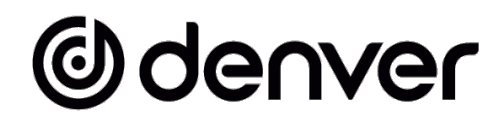

# www.denver-electronics.com

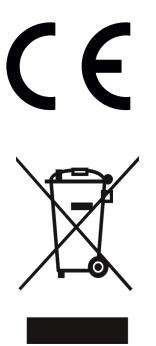

Elektrische und elektronische Geräte einschließlich Batterien enthalten Materialien, Komponenten und Substanzen, welche für Sie und Ihre Umwelt schädlich sein können, wenn die Abfallmaterialien (entsorgte elektrische und elektronische Altgeräte und Batterien) nicht korrekt gehandhabt werden.

Elektrische und elektronische Geräte sowie Batterien sind mit der vorstehend abgebildeten durchgestrichenen Mülltonne gekennzeichnet. Dieses Symbol zeigt Ihnen, dass elektrische und elektronische Altgeräte sowie Batterien nicht mit dem Hausmüll entsorgt werden dürfen, sondern getrennt zu entsorgen sind.

Als Endverbraucher ist es wichtig, dass Sie Ihre verbrauchten Batterien bei den entsprechenden Sammelstellen abgeben. Auf diese Weise stellen Sie sicher, dass die Batterien entsprechend der Gesetzgebung recycelt werden und keine Umweltschäden verursachen.

Alle Städte und Gemeinden haben Sammelstellen eingerichtet, an denen elektrische und elektronische Altgeräte sowie Batterien kostenfrei zum Recycling abgegeben werden können oder die sie von den Haushalten einsammeln. Weitere Informationen erhalten Sie bei der Umweltbehörde Ihrer Stadt/Gemeinde.

Hiermit erklärt Inter Sales A/S, dass der Funkanlagentyp BFH-153 der Richtlinie 2014/53/EU entspricht. Den vollständigen Text der EU-Konformitätserklärung finden Sie unter der folgenden Internetadresse: www.denver-electronics.com und klicken Sie dann auf das SYMBOL Suche in der obersten Leiste der Webseite. Geben Sie die Modellnummer ein: BFH-153. Sie gelangen nun zur Produktseite, auf der Sie die Funkgeräterichtlinie (Richtlinie 2014/53/EU) unter downloads/other downloads finden können. Betriebsfrequenzbereich: 2412-2484 MHZ Max. Ausgangsleistung: 0.28W Warnung Lithium-Batterie im Inneren

#### DENVER ELECTRONICS A/S

Omega 5A, Soeften DK-8382 Hinnerup Dänemark www.facebook.com/denverelectronics

# Odenver

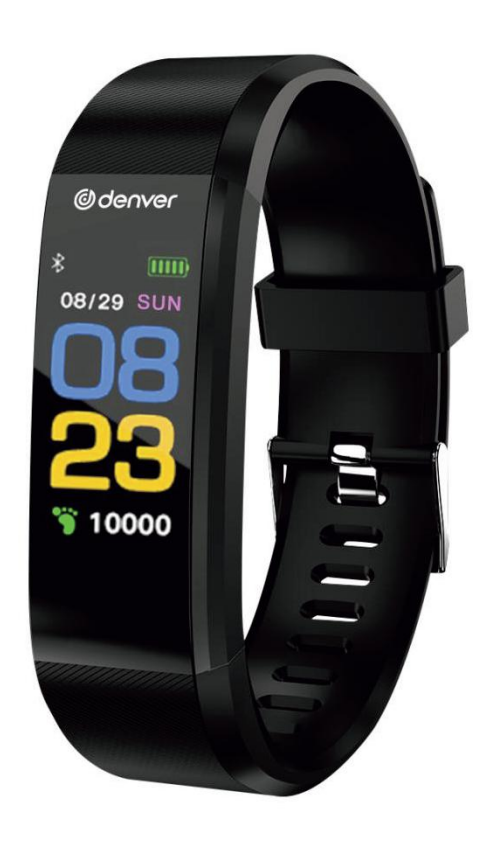

# Smart Armbånd Brugervejledning BFH-153

# WWW.DENVER-ELECTRONICS.COM

# Opladning af armbåndet

Kontrollér, at batteriniveauet er normalt, inden du tager armbåndet i brug første gang. Et lavt batteriniveau vil medføre, at armbåndet lukker ned, og det vil være nødvendigt at oplade armbåndet for at sikre, at det automatisk starter op.

Sådan oplades armbåndet

Træk værten ud af armbåndet.

Sæt den ene ende af ladekablet i stikket på værten, og slut den anden ende af kablet til en passende USB-terminal. Armbåndet oplades.

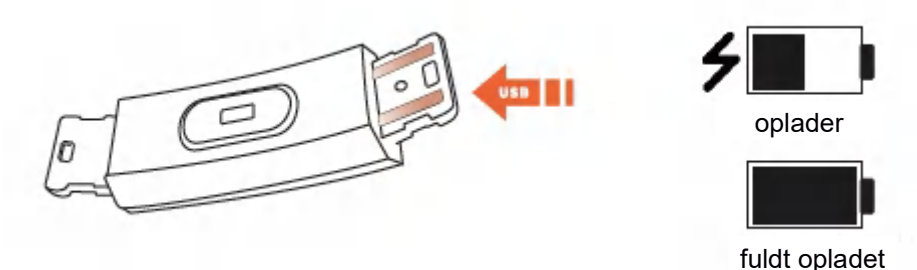

# Anvendelse

# Til/Fra

- 1) Hvis enheden er slukket, skal du holde funktionsknappen inde i mindst 3 sekunder. Enheden starter op og vibrerer.
- 2) Hvis enheden er tændt, vil et langt tryk på funktionsknappen i over 3 sekunder åbne nedlukningsskærmen, og du kan nu vælge FRA for at slukke. Systemet lukker ned, hvis ingen betjening finder sted i 5 sekunder.

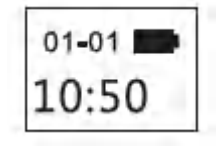

Startskærmen

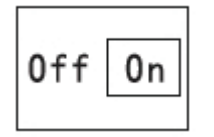

Nedlukningsskærmen

# Betjening

- 1) Et tryk på funktionsknappen tænder enheden. Skærmen lyser op, og du kan nu skifte til displayet.
- 2) Hvis ingen betjening finder sted i 5 sekunder, vil skærmen som standard slukke.
- 3) Systemet begynder automatisk at måle pulsen, når du skifter til pulsdisplayet, og skærmen slukker 5 sekunder efter, at resultatet er vist.

# Installation af appen på din telefon

Scan nedenstående QR-kode, eller søg efter appen "Yoho Sports", download og installér den.

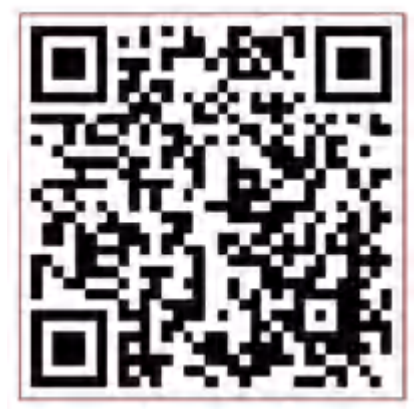

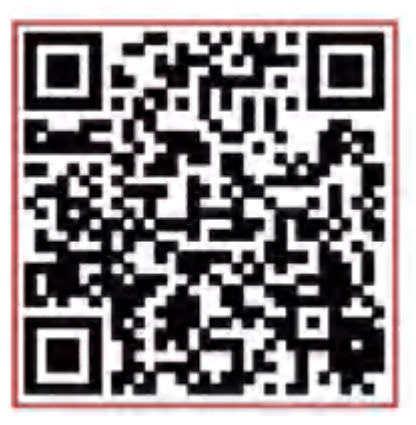

Android

iOS

Systemkrav: Android 5.0 og nyere, iOS 8 og nyere. Telefonen skal understøtte Bluetooth 4.0.

# Tilslutning

Opret forbindelse til appen ved første ibrugtagning for at kalibrere armbåndet og automatisk synkronisere klokkeslættet, ellers vil data vedrørende skridt og søvn ikke blive registreret korrekt.

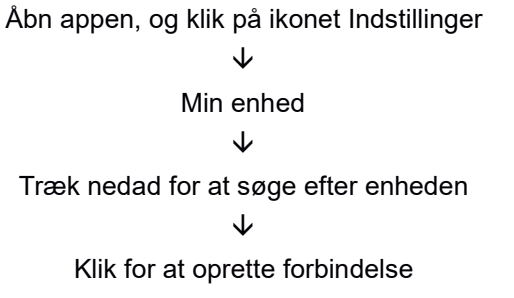

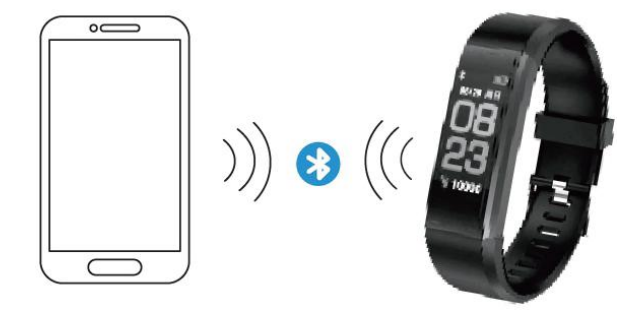

- 1) Når parringen er udført, vil appen automatisk huske Bluetooth-adressen. Når armbåndet er tændt eller kører i baggrunden, vil appen automatisk søge efter og oprette forbindelse til armbåndet.
- 2) Sørg for at tillade, at appen kører i baggrunden.

# Appens hovedfunktioner og indstillinger

# Personlige oplysninger

Indtast dine personlige oplysninger straks efter, at appen er startet op. Gå ind i appens Indstillinger  $\rightarrow$  Personlige indstillinger.

Indtast dit køn, alder, højde og vægt.

Angiv dit aktivitetsmål og dit søvnmål, så du kan overvåge, om de overholdes. Du kan angive en periode for en påmindelse, hvis du ikke er aktiv, eller du kan slå dette fra i menuen notifikationer.

## Notifikationer

#### Indgående opkald:

Vibrerer og viser navn eller nummer, når der indgår et opkald (viser navnet, hvis dette er blandt dine kontakter, ellers vises nummeret).

#### Besked:

Vibrerer og viser navnet fra Kontakter, eller viser nummeret, hvis ukendt.

#### Andre notifikationer:

Vibrerer, når der er notifikationer fra Wechat, QQ eller andet.

#### Stillesidning:

Vibrerer og viser et ikon, når der ikke har været aktivitet i den periode, der er angivet i de personlige oplysninger.

#### Vibration:

Slå til/fra for at aktivere/deaktivere vibration ved notifikationer for armbåndet.

#### OBS til Android-brugere:

Giv Yoho Sports tilladelse til at køre i baggrunden, når du anvender notifikationer, og tilføj den som pålidelig leverandør i din privilegiehåndtering.

# Appens hovedfunktioner og indstillinger

# Intelligent alarm

Op til 3 alarmer med brugervenlig vibration. Understøtter vækkefunktion i slukket tilstand.

# Armbåndets displayindstillinger

Vælg display, når du trykker på knappen.

# Unormal frakobling

Vibrerer og viser et ikon, hvis armbåndet frakobles på unormal vis. (ikke frakoblet af bruger eller system)

# Find armbånd

Klik på "Find armbånd", hvorefter armbåndet vibrerer, når det opnår forbindelse til telefonen.

# Ryst for at tage en selfie

Åbn displayet, og ryst armbåndet, hvorefter dit telefonkamera tager et billede efter en nedtælling på 3 sekunder.

# Oversigt over symboler

# Urskærmen

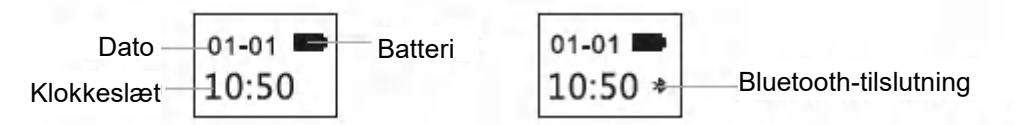

Bluetooth-ikonet forbliver tændt som tegn på, at armbåndet er forbundet til telefonen. Ellers forsvinder ikonet. Klokkeslættet kalibreres automatisk efter synkronisering med telefonen.

# Skridtdisplay

Bær armbåndet for at tælle dine skridt hver dag. Du kan når som helst se antallet af skridt i realtid.

# Distancedisplay

Viser den samlede distance ved beregning af dine skridt.

# Kaloriedisplay

Viser antallet af kalorier, der er forbrændt med din motion.

# Pulsdisplay

Armbåndet begynder at registrere pulsen, så snart du skifter til pulsdisplayet. Visning af puls kræver, at armbåndet er udstyret med pulssensor.

# Søvntilstand

Mens du sover, måler armbåndet automatisk hvor længe og hvor godt, du sover. Disse data kan kun tjekkes i appen. OBS: Du skal sove med armbåndet på, hvis du vil registrere søvndata.

|                         | Enhed  |
|-------------------------|--------|
| <sup>step</sup><br>1250 | Skridt |
|                         |        |

| km   | Enhed    |
|------|----------|
| 12.5 | Distance |

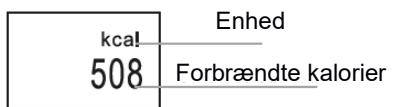

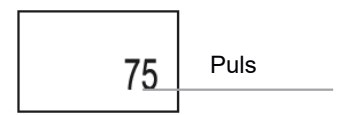

# OSS

#### Hvorfor modtager jeg ingen notifikationer, selvom de er slået til?

Android-brugere: Sørg for, at armbåndet er forbundet til din telefon. Gå herefter ind i Indstillinger, og angiv privilegier således, at appen har adgang til indgående opkald, beskeder og kontakter, mens den kører i baggrunden. Hvis du har installeret en sikkerheds-app, skal du gå ind i denne og føje Yoho Sports til listen over pålidelige leverandører. iOS-brugere: Hvis der ikke kommer nogen notifikationer, selvom enheden har forbindelse, skal du genstarte telefonen og oprette forbindelse igen. Klik dernæst på Par, når du ser en Bluetooth parringsanmodning.

## Sikkerhedsmeddelelse

- 1. Undlad at bære armbåndet, når du bader eller svømmer.
- 2. Tilslut armbåndet, når du synkroniserer data.
- 3. Brug den indbyggede opladningsterminal til opladningen.
- 4. Udsæt ikke armbåndet for ekstrem luftfugtighed eller ekstremt høje eller lave temperaturer.
- Hvis armbåndet går ned, skal du tjekke hukommelsen på din telefon og kontrollere, at din forbindelse er i orden.
  Genstart dernæst telefonen, og prøv igen.

Bemærk venligst - Ret til uvarslet ændring i alle produkter forbeholdes. Vi tager forbehold for fejl og udeladelser i denne manual.

ALLE RETTIGHEDER RESERVERET, COPYRIGHT DENVER ELECTRONICS A/S

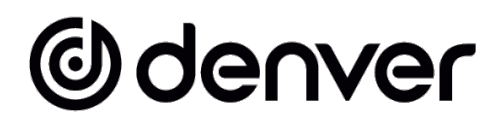

# www.denver-electronics.com

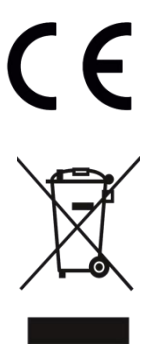

Elektrisk og elektronisk udstyr samt medfølgende batterier indeholder materialer, komponenter og stoffer, der kan være skadelige for menneskers sundhed og miljøet, hvis affaldet (kasseret elektrisk og elektronisk udstyr og batterier) ikke håndteres korrekt.

Elektrisk og elektronisk udstyr og batterier er mærket med ovenstående symbol med en affaldsspand overstreget med et kryds. Symbolet angiver, at elektrisk og elektronisk udstyr og batterier ikke må bortskaffes sammen med almindeligt husholdningsaffald men skal bortskaffes særskilt.

Det er vigtigt, at du som slutbruger afleverer dine brugte batterier på de hertil beregnede indsamlingssteder. På denne måde er du med til at sikre, at batterierne genanvendes i overensstemmelse med lovgivningen og ikke belaster miljøet.

Alle kommuner har etableret indsamlingsordninger, hvor affald fra elektrisk og elektronisk udstyr samt batterier gratis kan afleveres på genbrugsstationer og andre indsamlingssteder eller blive afhentet direkte fra boligerne. Nærmere information kan fås hos kommunens tekniske forvaltning.

Hermed erklærer Inter Sales A/S, at radioudstyrstypen BTH-153 er i overensstemmelse med direktiv 2014/53/EU. EU-overensstemmelseserklæringens fulde tekst kan findes på følgende internetadresse: <u>www.denver-electronics.com</u>, og klik på søgeikonet øverst på hjemmesiden. Skriv modelnummeret: BFH-153. Du kommer nu ind på produktsiden, hvor RED-direktivet kan findes under downloads/andre downloads Driftsfrekvensområde: 2412-2484 MHZ Maksimal udgangseffekt: 0.28W Advarsel, indeholder lithiumbatteri

DENVER ELECTRONICS A/S Omega 5A, Soeften DK-8382 Hinnerup Danmark www.facebook.com/denverelectronics

# Odenver

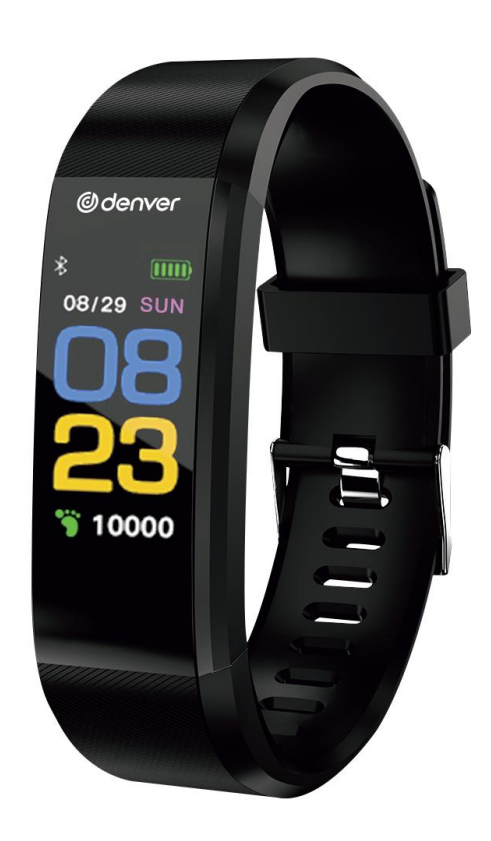

# Pulsera inteligente Manual de ussario BFH-153

WWW.DENVER-ELECTRONICS.COM

# Carga de banda

Asegúrese de que el nivel de batería es normal antes de usarlo por primera vez. Un nivel de batería bajo provocará un cierre y es necesario que cargue la banda para permitir un encendido automático.

Cómo cambiarlo

Tire del huésped de la pulsera.

Inserte un extremo de la línea de carga en la interfaz correspondiente del huésped y conecte el otro extremo de la interfaz USB correspondiente. Entonces puede cargarse.

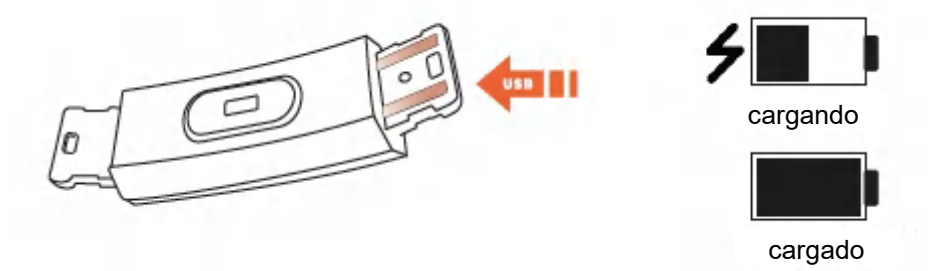

# Cómo usarlo

# Encendido/Apagado

- 1) Cuando el aparato está en estado de apagado, toque durante más de 3 segundos la tecla de función. El dispositivo se encenderá y vibrará.
- 2) En estado encendido, toque durante más de 3 segundos la tecla de función para entrar en la interfaz de apagado y elija APAGADO; el sistema de apagará si no hay ningún tipo de funcionamiento en 5 segundos.

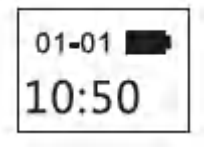

Interfaz de inicio

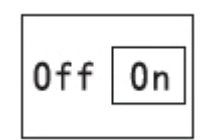

Interfaz de apagado

# Funcionamiento

- 1) Tocar una vez la tecla de función encenderá el aparato, iluminando la pantalla y le permite cambiar a la página de la pantalla.
- 2) Si no hay ningún tipo de funcionamiento durante 5 segundos, la pantalla se apagará por defecto.
- 3) El sistema empezará automáticamente a medir el ritmo cardíaco cuando se cambia a la interfaz de ritmo cardíaco y la pantalla se apagará 5 segundos después de que se muestre el resultado.

# Instalación de la aplicación en el teléfono

Escanee el siguiente código QR o entre en el mercado de aplicaciones para descargar e instalar "Yoho Sports".

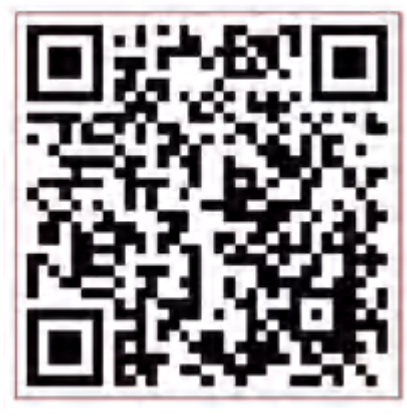

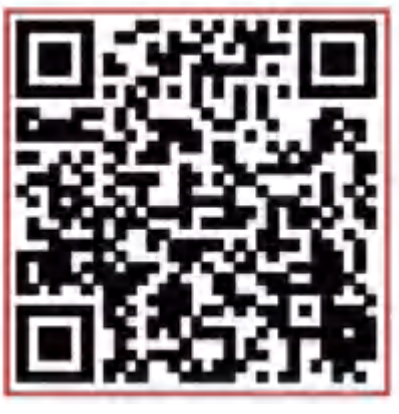

Android

iOS

Requerimientos del sistema: Android 5.0 y superior, iOS 8 y superior, el teléfono es compatible con Bluetooth 4.0.

# Modo de conexión

Conecte la aplicación en el primer uso para calibrar la banda, el tiempo de sincronización automático; en caso contrario los datos de los pasos y del sueño serán incorrectos.

Abra el icono de configuración del clic de la aplicación

↓ Mi dispositivo ↓ Despliéguelo para buscar dispositivo ↓ Haga clic para conectar

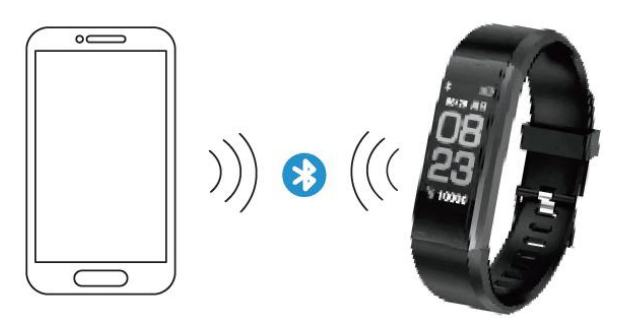

- 1) Una vez que haya finalizado el emparejamiento, la aplicación recordará la dirección Bluetooth de forma automática. Una vez abierta y funcionando en segundo plano, la aplicación buscará y conectará la banda automáticamente.
- 2) Asegúrese de que se permite que la aplicación funcione en segundo plano.

# Principales funciones y configuraciones de la aplicación

# Información personal

Configure su información personal tras entrar en la aplicación, Configuración  $\rightarrow$  Configuración personal. Introduzca su género, edad, altura y peso.

Fije el objetivo de actividad y objetivo de sueño, de forma que pueda monitorizar su finalización. Puede configurar un periodo de tiempo para recordarle la falta de actividad o puede desconectarlo en el menú de notificación.

# Notificaciones

#### Llamada entrante:

Vibra y se muestra el nombre o el número (Se muestra el nombre solo si está en los contactos; en caso contrario, se muestra el número.)

#### Mensaje:

Vibra el recordatorio con un nombre de Contacto o un número si es desconocido.

#### Otras notificaciones:

Vibra cuando hay notificaciones de Wechat, QQ u otras.

#### Sedentaria:

Vibra y muestra el icono cuando hay una falta de actividad por periodo, fijado en la información personal.

#### Vibración:

Se enciende / apaga para habilitar / deshabilitar la función de vibración en la banda para notificaciones.

#### Consejos y advertencia para usuarios Android:

Permita que Yoho Sports funcione en segundo plano cuando use Notificaciones y añádala al proveedor de confianza en su gestión de privilegios.

# Principales funciones y configuraciones de la aplicación

# Alarma inteligente

Hasta 3 alarmas con una vibración fácil de usar. Es compatible con un despertador no conectado.

# Configuración de pantalla de banda

Elige mostrar interfaces cuando se pulsa el botón.

## Desconexión anormal

Vibra y muestra el icono si se desconecta la banda de modo anormal. (No está conectado mediante el uso o sistema)

## Encontrar banda

Haga clic en "Encontrar banda"; la banda vibrará cuando se conecte con el teléfono.

# Agitar para hacer un selfie

Entre en la interfaz y agite la banda; la cámara del teléfono tomará una fotografía después de una cuenta atrás de 3 segundos.

# Descripción de los símbolos

# Interfaz del reloj

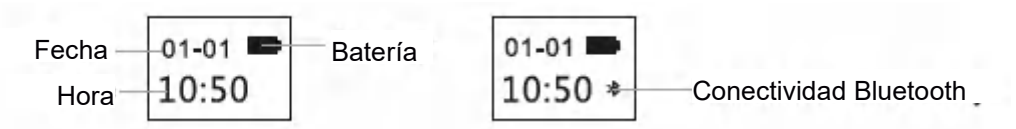

La luz del icono del Bluetooth permanece encendida, indicando que está conectado con éxito al teléfono. En caso contrario desaparece el icono. El tiempo se calibra automáticamente tras sincronizarlo con el teléfono.

# Interfaz de pasos

Lleve la banda para registrar los pasos cada día. Compruebe constantemente los pasos en tiempo real.

# Interfaz de distancia

Muestra la distancia total mediante el cálculo de pasos.

# Interfaz de calorías

Registre las calorías quemadas en el ejercicio.

# Interfaz de ritmo cardíaco

La banda empezará a medir el ritmo cardíaco tan pronto como se conecte a la interfaz de ritmo cardíaco. La interfaz del ritmo cardíaco requiere que la banda disponga de un sensor de ritmo cardíaco.

# Modo retardo

Cuando duerma, la banda monitorizará automáticamente la duración y si ha dormido bien; compruebe los datos únicamente en la terminal de la aplicación.

Consejos prácticos: lleve la banda cuando duerma para registrar sus datos de sueño

|      | Unidad |
|------|--------|
| 1250 | Pasos  |
| • •  |        |

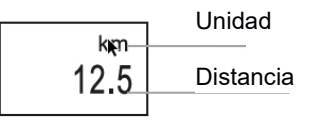

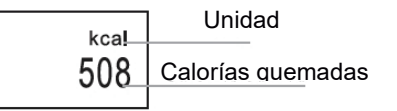

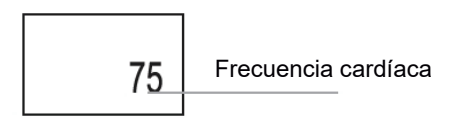

# Preguntas más frecuentes

#### ¿Por qué no aparece ninguna notificación tras habilitarlo?

Usuarios de Android: Asegúrese de que la banda se conecta con su teléfono. Posteriormente, abra Configuración y fije los privilegios y permítalo que acceda a las llamadas entrantes, mensajes, y contactos mientras funciona en segundo plano. Si está instalada cualquier aplicación de seguridad, añada Yoho Sports a la lista de proveedores fiables.

Usuarios iOS: No hay ninguna notificación aun cuando esté conectado; reinicie el teléfono y vuélvase a conectar. Posteriormente, haga clic en emparejar tras la solicitud de emparejamiento Bluetooth.

# Aviso de seguridad

- 1. No lleve puesta la banda cuando se duche o practique natación.
- 2. Conecte la banda cuando esté sincronizando datos.
- 3. Use la línea de carga integrada para cargar.
- 4. No exponga la banda a una humedad extrema o a temperaturas extremadamente altas o bajas.
- 5. Si la banda se estropea, compruebe la memoria del teléfono y que el servicio del teléfono es suficiente; posteriormente, reinicie el teléfono y vuelva a intentarlo.

Aviso: - Todos los productos pueden estar sujetos a cambios técnicos sin previo aviso. Además, nos reservamos el derecho de corregir errores y omisiones en el manual.

TODOS LOS DERECHOS RESERVADOS, COPYRIGHT DENVER ELECTRONICS A/S

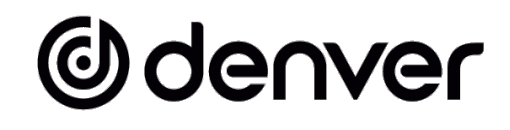

# www.denver-electronics.com

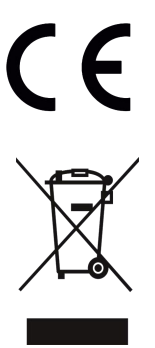

Los equipos eléctricos y electrónicos, y las pilas o baterías incluidas, contienen materiales, componentes y sustancias que pueden ser perjudiciales para su salud y para el medio ambiente si el material de desecho (equipos eléctricos y electrónicos y baterías) no se manipula correctamente.

El equipo eléctrico y electrónico y las pilas aparecen marcadas con un símbolo de un cubo de basura tachado, véase arriba. Este símbolo indica que los equipos eléctricos y electrónicos y sus pilas o baterías no deben ser eliminados con el resto de residuos domésticos, sino que deben eliminarse por separado.

Como usuario final, es importante que usted remita las pilas o baterías usadas al centro adecuado de recogida. De esta manera se asegurará de que las pilas y baterías se reciclan según la legislación y no dañarán el medio ambiente.

Todas las ciudades tienen establecidos puntos de recogida en los que puede depositar los equipos eléctricos y electrónicos y sus pilas o baterías gratuitamente, o solicitar que los recojan en su hogar. Puede obtener información adicional en el departamento técnico de su ciudad.

Por la presente, Inter Sales A/S declara que el tipo de equipo radioeléctrico tipo BTH-153 es conforme con la Directiva 2014/53/EU. El texto completo de la declaración de conformidad de la UE está disponible en la siguiente dirección de Internet: <u>www.denver-electronics.com</u> y posteriormente busque el ICONO situado en la línea superior de la página. Escriba el número de modelo: BFH-153. Ahora entre en la página del producto y la directiva RED se encuentra bajo descargas/otras descargas. Rango de funcionamiento del alcance de frecuencia: 2412-2484 MHZ Potencia de salida máxima: 0.28W Advertencia de batería de litio en su interior

DENVER ELECTRONICS A/S

Omega 5A, Soeften DK-8382 Hinnerup Dinamarca www.facebook.com/denverelectronics

# Odenver

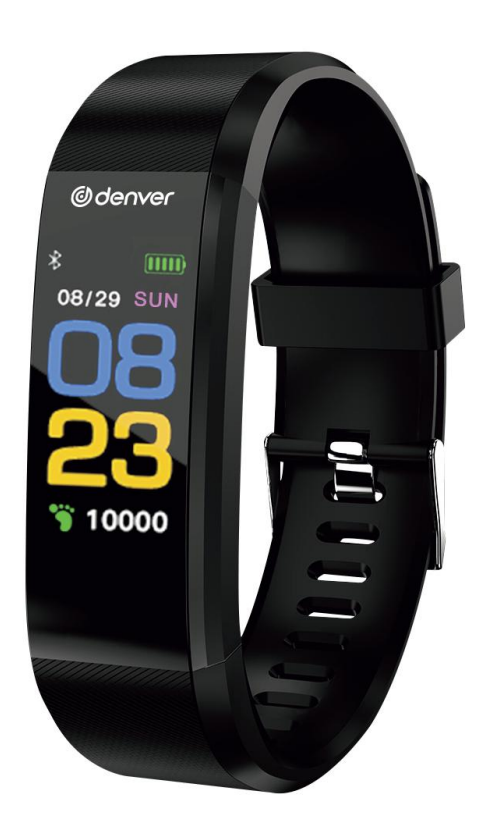

# Älyranneke Käyttöopas BFH-153

WWW.DENVER-ELECTRONICS.COM

# Rannekkeen lataaminen

Varmista, että akun varaustaso on normaali ennen ensimmäistä käyttökertaa. Heikko akkuvirta aiheuttaa sammuttamisen, ja sinun on ladattava ranneke automaattisen virran käynnistämisen ottamiseksi käyttöön. Lataaminen

Vedä runkokappale irti rannehihnasta.

Kytke latausjohdon toinen pää runkokappaleen vastaavaan liitäntään ja toinen pää vastaavaan USB-liitäntään. Sitten se voidaan ladata.

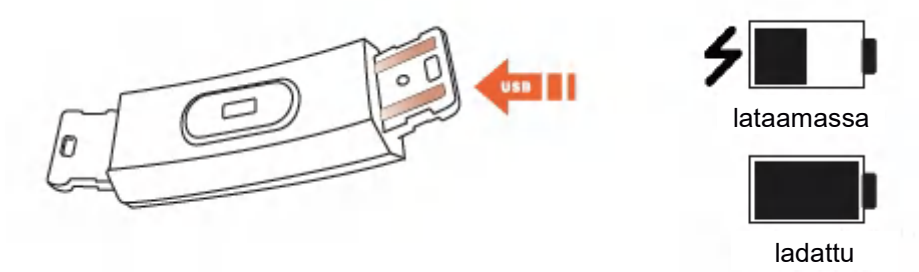

# Käyttöohje

# Päälle/Pois päältä

- 1) Kun laite on sammutettuna, paina toimintonäppäintä pitkään 3 sekunnin ajan. Laitteen virta tulee päälle ja laite värähtää.
- 2) Virran ollessa päällä siirry sammutettuun tilaan painamalla toimintonäppäintä pitkään 3 sekunnin ajan ja valitse POIS PÄÄLTÄ. Järjestelmän virta sammuu, jos mitään toimintaa ei ole 5 sekunnin aikana.

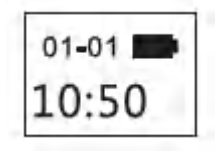

Käynnistyskäyttöliittymä

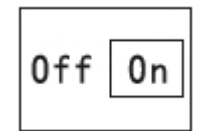

Sammutuskäyttöliittymä

# Käyttö

- 1) Laitteen virta tulee päälle yhdellä toimintonäppäimen painalluksella, näyttöön tulee kuva ja voit vaihtaa näyttösivua.
- 2) Jos mitään toimintaa ei ole 5 sekunnin aikana, näyttö sammuttaa itsensä oletusarvoisesti.
- 3) Järjestelmä alkaa automaattisesti mittaamaan sykettä, kun se vaihdetaan sykenäyttöön, ja näyttö sammuu 5 sekunnin kuluttua, kun tulos esitetään.

# Asenna SOVELLUS puhelimeen

Skannaa seuraava QR-koodi tai mene sovelluskauppaan lataamaan ja asentamaan "Yoho Sports".

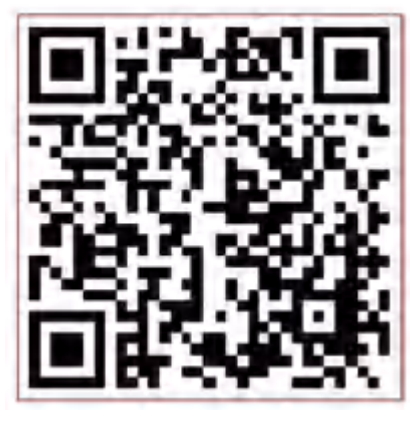

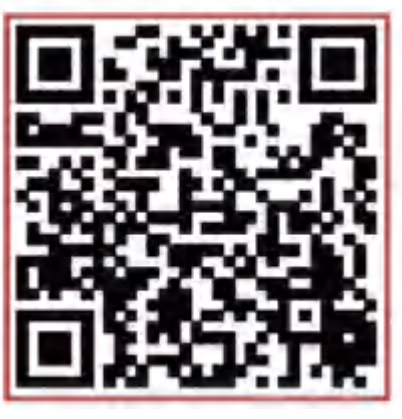

Android

iOS

Järjestelmävaatimukset: Android 5.0 ja sitä uudempi, iOS 8 ja sitä uudempi, puhelintuki Bluetooth 4.0:aa varten.

# Yhteyden luominen

Kytke SOVELLUS ensimmäisellä käyttökerralla rannekkeen kalibroimista ja automaattista ajan synkronointia varten, muuten askel- ja unitiedot eivät pidä paikkaansa.

Avaa SOVELLUS ja valitse Asetukset-kuvake

↓ Oma laite ↓ Skannaa laite pyyhkäisemällä alas ↓ Yhdistä napauttamalla

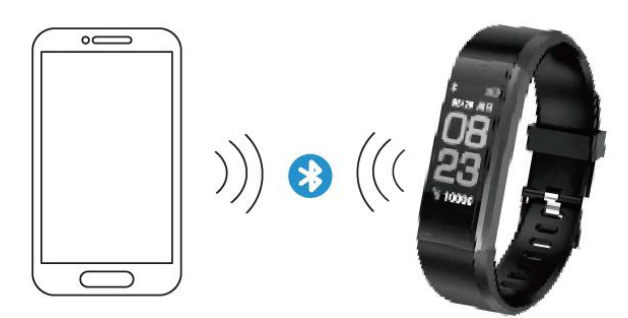

- 1) Kun laitepari on valmis, SOVELLUS muistaa Bluetooth-osoitteen automaattisesti. Kun SOVELLUS on avattu tai toimii taustalla, se hakee ja yhdistää rannekkeen automaattisesti.
- 2) Varmista, että SOVELLUS saa luvan toimia taustatilassa.

# SOVELLUKSEN pääominaisuudet ja asetukset

# Henkilökohtaiset tiedot

Määritä henkilökohtaiset tietosi heti SOVELLUKSEN käynnistyksen jälkeen, Asetukset → Henkilökohtaiset asetukset.

Anna sukupuolesi, ikäsi, pituutesi ja painosi.

Aseta aktiivisuus- ja unitavoitteesi, niin voit seurata niiden saavuttamista. Voit asettaa aikajakson muistuttamaan sinua aktiivisuuden puutteesta tai voit kytkeä sen pois päältä ilmoitusvalikossa.

## Ilmoitukset

#### Saapuva puhelu:

Värisee ja nimi tai numero esitetään näytöllä (nimi näytetään vain, jos se on yhteystiedoissasi, muuten esitetään numero.)

#### Viesti:

Värisee ja ilmoittaa nimen yhteystiedoista tai numeron, jos tuntematon.

#### Muut ilmoitukset:

Värisee, kun Wechat-, QQ- tai muita ilmoituksia saapuu.

#### Istuminen:

Värisee ja esittää kuvakkeen, kun aktiivisuutta ei esiinny tiettynä aikana, joka määritetään henkilökohtaisissa tiedoissa.

#### Värinä:

Kytke päälle/pois päältä värinätoiminnon ottamiseksi käyttöön/pois käytöstä ilmoituksia varten.

#### Huomioitavaa Android-käyttäjille:

Salli Yoho Sports -sovelluksen toimia taustalla, kun ilmoitukset ovat käytössä, ja lisää se luotettaviin palveluntarjoajiin käyttöoikeuksissasi.
# SOVELLUKSEN pääominaisuudet ja asetukset

# Älykäs hälytys

Enintään 3 hälytystä käyttäjäystävällisellä värinällä. Tukee verkon ulkopuolista kellohälytystä.

# Rannekkeen näytön asetus

Valitse näytön käyttöliittymät, kun painiketta painetaan.

# Poikkeava katkaisu

Värisee ja esittää kuvakkeen, jos rannekkeen yhteys katkeaa poikkeavasti. (Ei katkaistu käyttäjän tai järjestelmän toimesta)

# Löydä ranneke

Napsauta "Löydä ranneke", ranneke värisee, kun se saa yhteyden puhelimeen.

# Ota selfie ravistamalla

Siirry käyttöliittymään ja ravista ranneketta, puhelimen kamera ottaa kuva 3 sekunnin ajastimella.

# Symbolien kuvaus

# Kellon käyttöliittymä

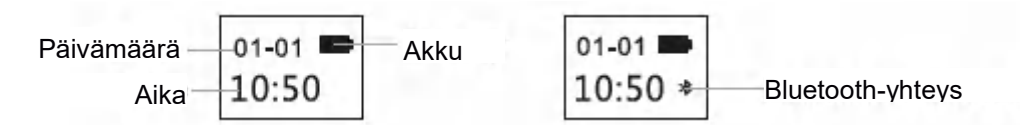

Bluetooth-kuvake syttyy ja pysyy päällä kertoen, että se on yhteydessä puhelimen kanssa. Muussa tapauksessa kuvake katoaa. Aika kalibroidaan automaattisesti puhelimen kanssa synkronoinnin jälkeen.

# Askelkäyttöliittymä

Tallennat askeleet joka päivä käyttämällä ranneketta. Tarkista reaaliajassa askeleet jatkuvasti.

# Matkan käyttöliittymä

Näyttää kuljetun kokonaismatkan laskemalla askeleet.

# Kalorikäyttöliittymä

Tallenna harjoituksen aikana poltetut kalorit.

# Sykekäyttöliittymä

Ranneke alkaa sykkeen mittauksen, heti kun sen vaihdetaan sykekäyttöliittymään. Sykekäyttöliittymän käyttö edellyttää, että rannekkeessa on sykeanturi.

# Unitila

Nukkuessa ranneke valvoo automaattisesti, miten pitkään ja hyvin nukut. Tarkista data vain SOVELLUS-päätteellä. Vinkkejä: käytä ranneketta nukkuessasi, jotta unitietosi tallentuvat.

|                         | Laite   |
|-------------------------|---------|
| <sup>step</sup><br>1250 | Askelta |
|                         |         |

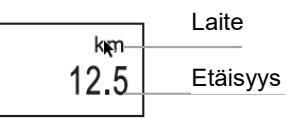

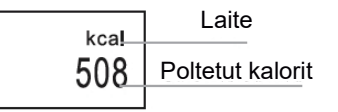

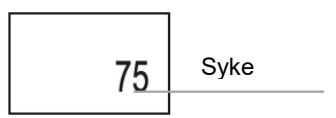

# Usein kysytyt kysymykset

# Miksi en saa ilmoitusta, kun olen ottanut sen käyttöön?

Android-käyttäjät: Varmista, että ranneke saa yhteyden puhelimeesi. Avaa sitten asetukset ja määritä käyttöoikeus ja salli pääsy tuleville puheluille, viesteille ja yhteystiedoilla silloin, kun sovellus toimii taustalla. Jos asennettuna on joku tietoturvasovellus, lisää Yoho Sports luotettujen palveluntarjoajien listalle.

iOS-käyttäjät: Ei ilmoitusta, vaikka ranneke on yhteydessä, käynnistä puhelin uudelleen ja luo yhteys uudestaan. Napauta sitten Luo pari Bluetooth-laiteparipyynnön jälkeen.

# Turvallisuusilmoitus

- 1. Älä käytä ranneketta suihkussa tai uidessa.
- 2. Yhdistä ranneke, kun synkronisoit dataa.
- 3. Käytä sisäänrakennettua latausliitäntää lataamiseen.
- 4. Älä altista ranneketta äärimmäiselle ilmankosteudelle tai erittäin korkeille tai matalille lämpötiloille.
- 5. Jos rannekejärjestelmä kaatuu, tarkista puhelimesi muisti ja että puhelimesi kuuluvuus on riittävä ja käynnistä sitten puhelimesi uudestaan ja yritä uudelleen.

Ota huomioon – kaikkia tuotteita voidaan muuttaa ilman erillistä ilmoitusta. Emme vastaa tämän käyttöoppaan virheistä tai puutteista.

KAIKKI OIKEUDET PIDÄTETÄÄN, COPYRIGHT DENVER ELECTRONICS A/S

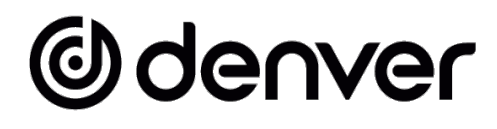

# www.denver-electronics.com

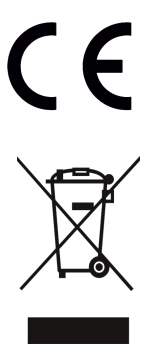

Sähkö- ja elektroniikkalaitteet sekä niissä käytettävät paristot sisältävät materiaaleja, komponentteja ja aineita, jotka voivat olla vahingollisia terveydelle ja ympäristölle, jos jätemateriaalia (pois heitettävät sähkö- ja elektroniikkalaitteet sekä paristot) ei käsitellä asianmukaisesti.

Sähköinen ja elektroninen laite ja akku on merkitty roskakorilla, jonka yli on piirretty rasti, kuten yllä. Symboli kertoo, ettei sähkö- ja elektroniikkalaitteita tai paristoja saa hävittää kotitalousjätteen mukana, vaan ne on hävitettävä erikseen.

On tärkeää, että loppukäyttäjänä viet käytetyt paristot oikeaan keräyspaikkaan. Tällä tavoin voit varmistaa, että paristot kierrätetään lain mukaan, eivätkä ne vahingoita ympäristöä.

Kaikkiin kaupunkeihin on perustettu keräyspisteitä, joihin sähkö- ja elektroniikkalaitteet sekä paristot voidaan viedä maksutta edelleen toimitettaviksi kierrätysasemille tai muihin keräyspisteisiin tai ne voidaan kerätä suoraan kotoa. Lisätietoja saat kuntasi tekniseltä osastolta.

Inter Sales A/S vakuuttaa, BTH-153 on direktiivin 2014/53/EU mukainen. EU-vaatimustenmukaisuusvakuutuksen täysimittainen teksti on saatavilla seuraavassa osoitteessa: <u>www.denver-electronics.com</u>, napsauta hakukuvaketta verkkosivuston yläreunassa. Kirjoita mallinumero: BFH-153. Siirry nyt tuotesivulle, RED-direktiivi näkyy latausten/muiden latausten alla. Käyttötaajuusalue: 2412-2484 MHZ Maks. lähtöteho: 0.28W Varoitus litiumakku sisällä

DENVER ELECTRONICS A/S

Omega 5A, Soeften DK-8382 Hinnerup Tanska www.facebook.com/denverelectronics

# Odenver

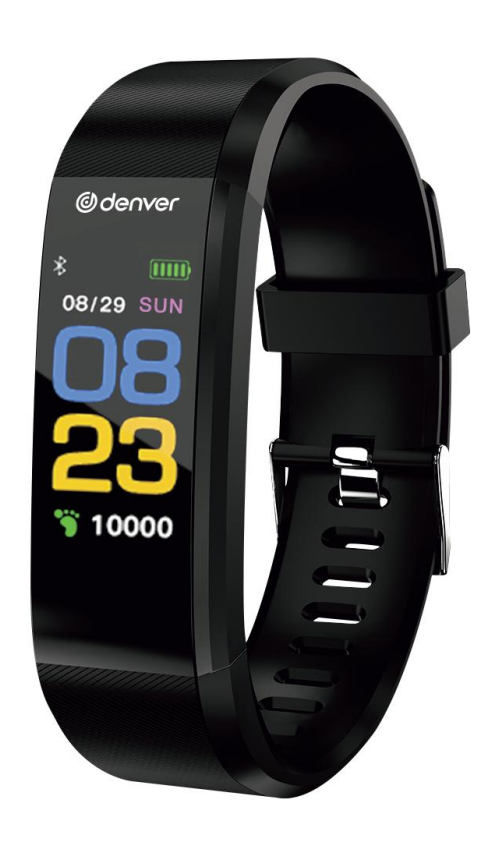

# Bracelet intelligent Guide d'utilisation BFH-153

WWW.DENVER-ELECTRONICS.COM

# Charger le bracelet

Vérifiez que le niveau de la batterie est normal avant la première utilisation. Si le niveau de charge de la batterie est faible, ce dernier s'éteindra et vous devrez charger le bracelet pour qu'il s'allume automatiquement. Comment charger

Retirez l'unité centrale du bracelet.

Branchez une extrémité du câble de charge au port correspondant de l'unité centrale et branchez l'autre extrémité à un port USB adapté. L'appareil se charge.

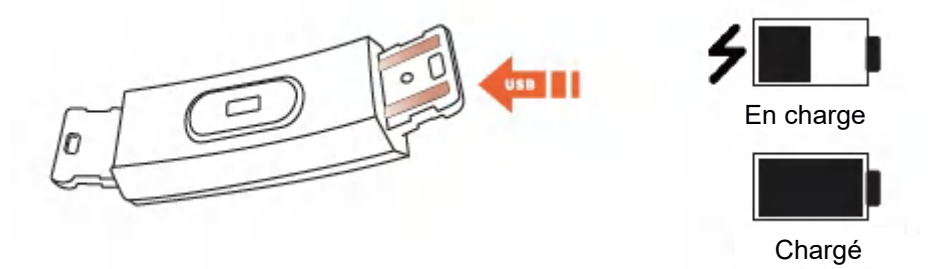

# Instructions d'utilisation

# Marche/Arrêt

- 1) Lorsque l'appareil est éteint, touchez le bouton de fonction pendant 3 secondes. L'appareil s'allume et émet une vibration.
- 2) Lorsque l'appareil est allumé, touchez le bouton de fonction pendant 3 secondes. L'interface de mise hors tension s'affiche. Sélectionnez Arrêt et le système s'éteint après 5 secondes.

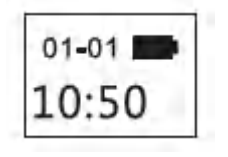

Interface de démarrage

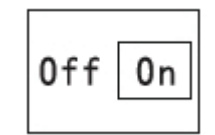

Interface de mise hors tension

# Fonctionnement

- 1) Une touche de la touche de fonction active l'appareil, allume l'écran et vous permet de faire défiler les écrans affichés.
- 2) Si aucune opération n'est effectuée, l'écran s'éteint après 5 secondes par défaut.
- 3) Le système commencera automatiquement à mesurer la fréquence cardiaque lorsque vous affichez l'écran de fréquence cardiaque. L'écran s'éteint 5 secondes après affichage des résultats.

# Installer l'APP sur le téléphone

Analysez le code QR suivant ou recherchez « Yoho Sports » dans la boutique d'application pour la télécharger et l'installer.

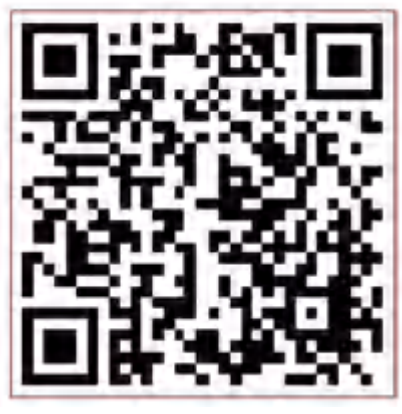

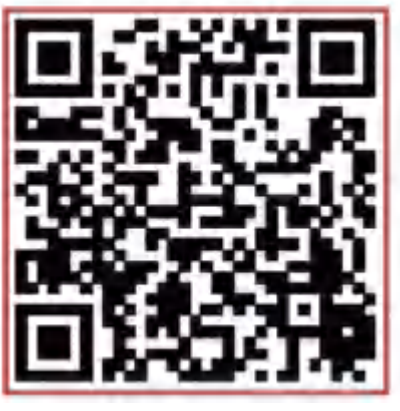

Android

iOS

Exigences système : Android 5.0 et plus récent, iOS 8 et plus récent, prise en charge du Bluetooth 4.0 pour les téléphones.

# Connecter

Connectez l'APP lors de la première utilisation pour étalonner le bracelet et synchroniser automatiquement l'heure, sinon les données du podomètre et d'analyse du sommeil ne seront pas correctes.

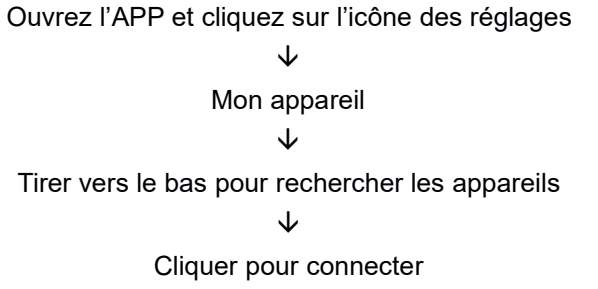

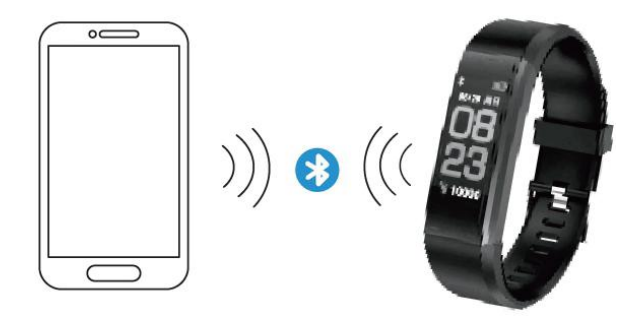

- 1) Une fois l'association terminée, l'application mémorisera l'adresse Bluetooth automatiquement. Une fois ouverte ou lancée en arrière-plan, l'APP recherchera et connectera le bracelet automatiquement.
- 2) Assurez-vous que l'APP dispose de l'autorisation de fonctionner en arrière-plan.

# Fonctionnalités et réglages principaux de l'APP

# Informations personnelles

Veuillez définir vos informations personnelles immédiatement après être entré dans l'APP : Réglages → Informations personnelles.

Saisissez votre sexe, âge, taille et poids.

Définissez vos objectifs d'activité et de sommeil, pour suivre leur progression. Vous pouvez définir un intervalle temporel pour recevoir un rappel de manque d'activité, et vous pouvez le désactiver dans le menu des notifications.

# **Notifications**

# Appel entrant :

Émet une vibration et affiche le nom ou le numéro (affiche le nom si le contact est enregistré, affiche le numéro si ce n'est pas le cas).

# Message :

Vibre pour informer avec le nom enregistré dans les Contacts ou le numéro si ce n'est pas le cas).

# Autres notifications :

Vibre lorsque vous recevez des notifications depuis WeChat, QQ ou autres.

### Inactivité :

Vibre et affiche une icône en cas de manque d'activité pendant un intervalle spécifique défini dans les informations personnelles.

### Vibration :

Régler sur On/Off pour activer ou désactiver la fonction de vibration sur le bracelet pour les notifications.

### Conseils à l'intention des utilisateurs Android :

Donnez la permission à Yoho Sports de fonctionner en arrière-plan lorsque vous utilisez les notifications et ajouter l'APP à la liste de confiance du centre de gestion des privilèges.

# Fonctionnalités et réglages principaux de l'APP

# Alarme intelligente

Vous pouvez définir jusque 3 alarmes avec vibration personnalisable. Prend en charge l'alarme même sans connexion.

# Réglages d'affichage du bracelet

Choisissez quelles interfaces sont affichées à la pression d'un bouton.

# Déconnexion accidentelle

Le bracelet émet une vibration et affiche une connexion en cas de déconnexion accidentelle. (la déconnexion n'est pas faite par l'utilisateur ou le système)

# Trouver le bracelet

Cliquez sur « Trouver le bracelet » et le bracelet vibre s'il est connecté au téléphone.

# Secouer pour prendre un selfie

Lancez l'interface et secouez le bracelet. La caméra du téléphone prendra une photo après un décompte de 3 secondes.

# Description des icônes

# Interface de l'horloge

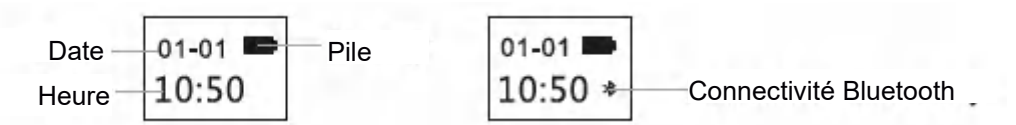

L'icône Bluetooth reste illuminée pour indiquer que la connexion au téléphone est réussie. L'icône disparaît sinon. L'heure est réglée automatiquement après synchronisation avec le téléphone.

# Interface du podomètre

Portez le bracelet pour enregistrer vos pas tous les jours.

Consultez le compte de vos pas en temps réel.

# Interface de distance

Indique la distance totale parcourue selon le nombre de pas calculés.

# Interface des calories

Enregistre le nombre de calories brûlées pendant l'exercice.

# Interface de la fréquence cardiaque

Le bracelet commence à mesurer la fréquence cardiaque dès que l'interface de la fréquence cardiaque est affichée. L'interface de la fréquence cardiaque nécessite que le bracelet comporte un capteur de fréquence cardiaque.

# Mode sommeil

Lorsque vous dormez, le bracelet surveille automatiquement la durée et la qualité de votre sommeil. Vous pouvez consulter les données dans l'APP.

Conseils : veuillez porter le bracelet lorsque vous dormez pour mesurer vos données de sommeil.

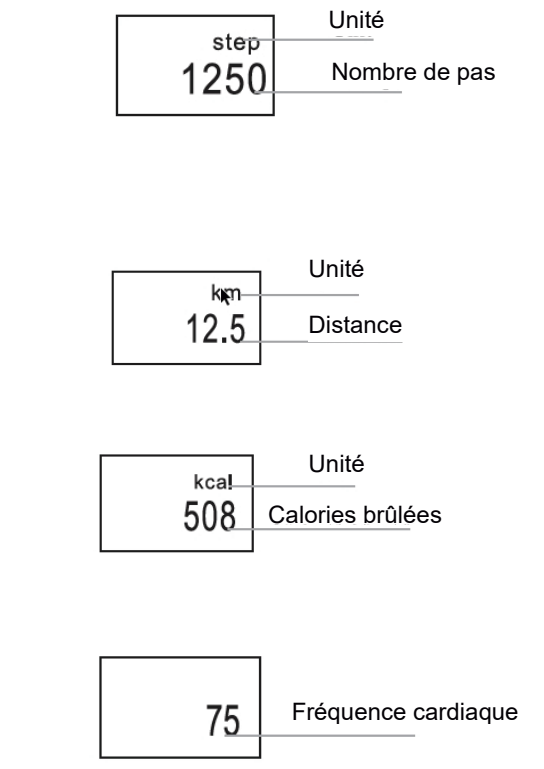

# FAQ

# Pourquoi le bracelet n'émet pas de notifications bien qu'elles soient activées ?

Utilisateurs Android : Vérifiez que le bracelet est connecté à votre téléphone. Ouvrez ensuite les Réglages et accordez les privilèges à l'APP lui permettant d'accéder aux Appels reçus, Messages et Contacts lorsqu'elle est lancée en arrière-plan. Si une APP de sécurité est installée, ajoutez Yoho Sports à la liste des fournisseurs de service de confiance.

Utilisateurs iOS : Aucune notification, même lorsque le bracelet est connecté. Veuillez redémarrer le téléphone est reconnectez les appareils. Cliquez ensuite Associer lorsqu'une requête Bluetooth est reçue.

# Consignes de sécurité

- 1. Ne portez pas le bracelet sous la douche ou en nageant.
- 2. Veuillez connecter le bracelet lorsque vous synchronisez des données.
- 3. Utilisez le câble de charge inclus pour recharger.
- 4. N'exposez pas le bracelet à une humidité extrême ni à des températures extrêmement élevées ou basses.
- 5. Si le bracelet se fige, vérifiez la quantité de mémoire disponible dans votre téléphone et que le service est suffisant. Redémarrez ensuite le téléphone puis réessayez.

Remarque - Tous les produits sont susceptibles d'être modifiés sans préavis. Ce document est établi sous toute réserve d'erreur et d'omission.

TOUS DROITS RÉSERVÉS, COPYRIGHT DENVER ELECTRONICS A/S

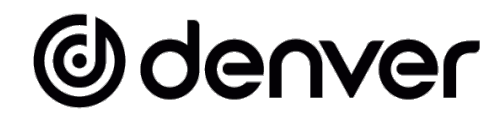

# www.denver-electronics.com

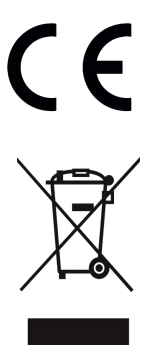

Les équipements électriques et électroniques et les piles ou batteries qu'ils renferment contiennent des matériaux, composants et substances qui peuvent nuire à votre santé et à l'environnement si ces déchets (appareils électriques et électroniques ainsi que piles et batteries) ne sont pas traités de façon appropriée.

Les équipements électriques et électroniques, ainsi que les piles et batteries, sont marqués du symbole d'une poubelle barrée, comme illustré ci-dessus. Ce symbole indique que les appareils électriques et électroniques et les piles et batteries doivent être triés et jetés séparément des ordures ménagères.

En tant qu'utilisateur final, il est important que vous jetiez les piles et batteries usagées dans des centres de collecte appropriés. En mettant au rebut les piles et batteries afin qu'elles soient recyclées conformément à la réglementation, vous contribuez à préserver l'environnement.

Toutes les municipalités disposent de points de collecte dans lesquels les appareils électriques et électroniques ainsi que les piles et batteries peuvent être déposés sans frais en vue de leur recyclage, ou offrent des services de ramassage des déchets. Vous pouvez obtenir des informations supplémentaires auprès des services de votre municipalité.

Le soussigné, Inter Sales A/S, déclare que l'équipement radioélectrique du type BFH-153 est conforme à la directive 2014/53/EU. Le texte intégral de la déclaration de conformité UE est disponible à l'adresse Internet suivante : <u>www.denver-electronics.com</u>, et cliquez sur l'icône de recherche située en haut de la page. Numéro de modèle : BFH-153. Entrez dans la page produit, la directive RED se trouve dans Téléchargements/Autres téléchargements. Plage de fréquence de fonctionnement : 2412-2484 MHZ Puissance de sortie maximale : 0.28W Avertissement concernant la batterie au lithium à l'intérieur

DENVER ELECTRONICS A/S

Omega 5A, Soeften DK-8382 Hinnerup Danemark www.facebook.com/denverelectronics

# Odenver

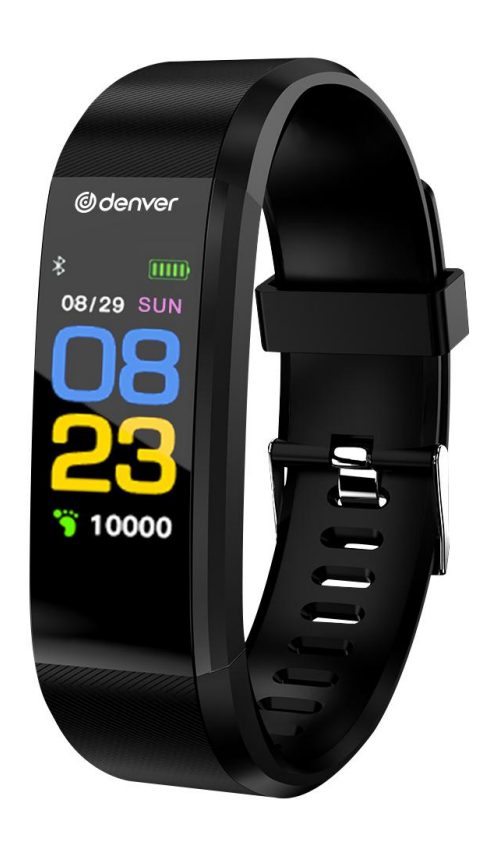

# Braccialetto intelligente Guida per l'utente BFH-153

WWW.DENVER-ELECTRONICS.COM

# Messa in carica dello Smartband

Assicurarsi che il livello di carica della batteria sia normale prima del primo utilizzo. Un livello di carica basso della batteria provocherà un arresto e sarà necessario ricaricare il braccialetto per abilitare l'accensione automatica. Informazioni per la messa in carica

Estrarre il connettore dal braccialetto.

Inserire un lato dello spinotto di ricarica nell'interfaccia corrispondente del connettore e collegare l'altro lato all'interfaccia USB corrispondente. A questo punto la carica verrà avviata.

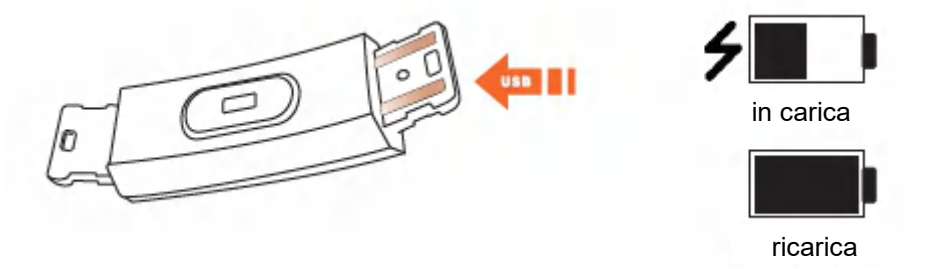

# Istruzioni per l'uso

# Accensione/Spegnimento

- 1) Quando il dispositivo si trova in stato di spegnimento, toccare a lungo il tasto funzione per più di 3 secondi. Il dispositivo si accende ed emette delle vibrazioni.
- 2) In stato di accensione, toccare a lungo il tasto funzione oltre 3 secondi per accedere all'interfaccia di spegnimento e scegliere OFF, il sistema verrà spento se non si verifica alcuna operazione in 5 secondi.

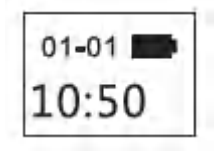

Interfaccia di avvio

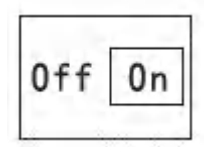

Interfaccia di arresto

# Funzionamento

- 1) Un tocco del tasto funzione accende il dispositivo, illumina lo schermo e consente di cambiare la schermata del display.
- 2) Se non viene effettuata alcuna operazione per 5 secondi, lo schermo si spegne automaticamente.
- 3) Il sistema inizierà a misurare automaticamente la frequenza cardiaca quando si passa all'interfaccia della frequenza cardiaca, dopodiché lo schermo si spegne 5 secondi dopo la visualizzazione del risultato.

# Installazione dell'app sul cellulare

Eseguire la scansione del seguente codice QR o accedere allo store delle applicazioni per scaricare e installare "Yoho Sports".

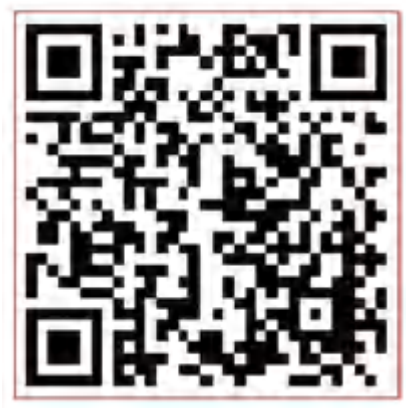

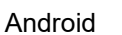

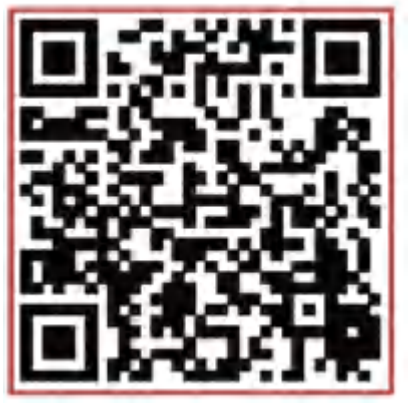

iOS

Requisiti di sistema: Android 5.0 versioni successive, iOS 8 e versioni successive, supporta il Bluetooth 4.0.

# Informazioni per la connessione

# Connettere l'app al primo utilizzo per calibrare il braccialetto, il tempo di sincronizzazione automatica, altrimenti i passi e i dati relativi al sonno non saranno corretti.

Aprire l'app e fare clic sull'icona delle impostazioni

↓ Mio dispositivo ↓ Avvicinare il dispositivo per eseguire la scansione ↓ Fare clic per effettuare la scansione

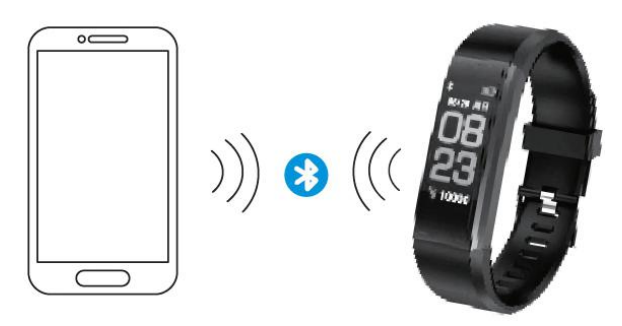

- Una volta conclusa l'associazione, l'app ricorderà l'indirizzo bluetooth automaticamente. Una volta aperta o in caso di funzionamento in background, l'app cercherà e stabilirà la connessione con il braccialetto automaticamente.
- 2) Assicurarsi che l'app sia autorizzata a funzionare in modalità background.

# Principali funzioni e impostazioni dell'app

# Informazioni personali

Inserire le proprie informazioni personali subito dopo l'accesso all'app, Impostazioni  $\rightarrow$  Impostazioni personali. Inserire il sesso, l'età, l'altezza e il peso.

Impostare l'obiettivo di attività e l'obiettivo di sonno, in modo da poter monitorare il completamento. È possibile impostare un periodo di tempo per ricordare la mancanza di attività, oppure è possibile disattivarlo nel menu delle notifiche.

# Notifiche

### Chiamata in arrivo:

Vengono emesse delle vibrazioni e il nome o il numero viene visualizzato (Il nome viene visualizzato solo se è presente tra i contatti, altrimenti viene visualizzato il numero.)

# Messaggio:

Vengono emesse delle vibrazioni con il nome del contatto o il numero se sconosciuto.

### Altre notifiche:

Vengono emesse delle vibrazioni in caso di notifiche di Wechat, QQ o altre.

### Sedentarietà:

Vengono emesse delle vibrazioni e viene visualizzata l'icona quando vi è mancanza di attività per un certo periodo di tempo, impostabile nelle informazioni personali.

### Vibrazione:

Utilizzare il selettore per abilitare/disabilitare la funzione di vibrazione sul braccialetto in caso di notifiche.

### Suggerimenti di avvertimento per gli utenti Android:

Consentire l'esecuzione di Yoho Sports in background quando si utilizzano le notifiche e aggiungerlo tra i fornitori autorizzati nella gestione dei privilegi.

# Principali funzioni e impostazioni dell'app

# Sveglia intelligente

Fino a 3 sveglie con vibrazione intuitiva. Supporta una sveglia offline.

# Impostazioni del display del braccialetto

Scegliere l'interfaccia di visualizzazione premendo il pulsante.

# Disconnessione anomala

Vengono emesse delle vibrazioni e viene visualizzata l'icona in caso di disconnessione anomala del braccialetto. (Nel caso in cui la disconnessione non sia avvenuta manualmente o tramite il sistema)

# Ricerca del braccialetto

Fare clic su "Cerca braccialetto", quest'ultimo emetterà delle vibrazioni e si connetterà al telefono cellulare.

# Scuotere per scattare un selfie

Accedere all'interfaccia e scuotere il braccialetto, la fotocamera del telefono scatterà una foto dopo il conto alla rovescia di 3 secondi.

# Descrizione dei simboli

# Interfaccia dell'ora

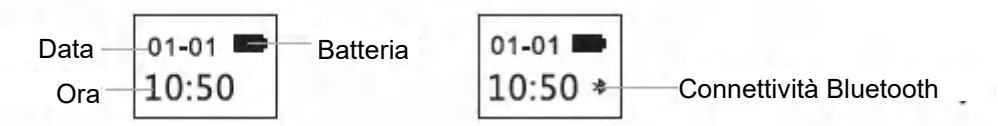

L'icona Bluetooth si accende in modo fisso, ad indicare l'avvenuta connessione con il telefono cellulare. In caso contrario l'icona scompare. L'ora viene calibrata automaticamente dopo l'associazione con il telefono cellulare.

# Interfaccia dei passi

Indossare il braccialetto per registrare i passi giornalieri. Controllare costantemente i passi in tempo reale.

# Interfaccia della distanza

Mostra la distanza totale percorsa con il calcolo dei passi.

# Interfaccia delle calorie

Riporta le calorie bruciate con gli esercizi.

# Interfaccia della frequenza cardiaca

Il braccialetto inizierà a misurare la frequenza cardiaca non appena si passa all'interfaccia corrispondente. Talle interfaccia richiede un sensore della frequenza cardiaca nel braccialetto.

# Modalità sonno

Durante il sonno, il braccialetto monitorerà automaticamente la durata e la qualità del sonno; controllare i dati solo sul terminale dell'app.

Suggerimenti: indossare il braccialetto durante il sonno per registrare i dati relativi ad esso

|      | Unità |
|------|-------|
| 1250 | Passi |
|      |       |

| kum  | Unità    |
|------|----------|
| 12.5 | Distanza |

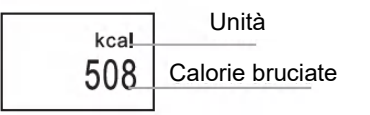

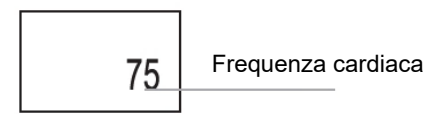

# DOMANDE FREQUENTI

### Perché non si ricevono notifiche dopo l'abilitazione?

Utenti Android: Assicurarsi che il braccialetto sia connesso al telefono cellulare. Successivamente, aprire Impostazioni e impostare il privilegio e consentire l'accesso a Chiamate in arrivo, Messaggi e Contatti mentre è in esecuzione in background. Se è installata una qualsiasi app di sicurezza, aggiungere Yoho Sports all'elenco dei fornitori autorizzati.

Utenti iOS: Se non viene ricevuta alcuna notifica anche dopo la connessione, riavviare il telefono ed effettuare di nuovo la connessione. Poi fare clic su Associa, dopo la richiesta di Associazione Bluetooth.

# Nota di sicurezza

- 1. Non indossare il braccialetto durante una doccia o la balneazione.
- 2. Connettere il braccialetto durante la sincronizzazione dei dati.
- 3. Utilizzare il connettore di ricarica integrato per la messa in carica.
- 4. Non esporre il braccialetto a umidità eccessiva o a temperature estremamente alte o basse.
- 5. In caso di arresto del braccialetto, controllare la memoria del proprio telefono e che il servizio telefonico sia disponibile, quindi eseguire il riavvio e riprovare.

Nota: tutti i prodotti sono soggetti a modifiche senza preavviso. Ci riserviamo il diritto di correggere errori e omissioni nel manuale.

TUTTI I DIRITTI RISERVATI, COPYRIGHT DENVER ELECTRONICS A/S

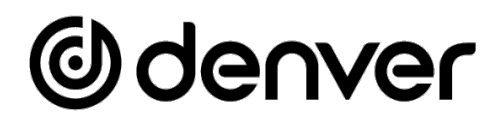

# www.denver-electronics.com

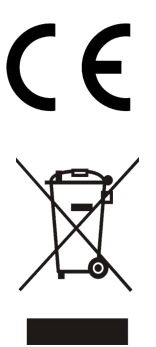

Le apparecchiature elettriche ed elettroniche e le batterie incluse contengono materiali, componenti e sostanze che possono essere pericolosi per la salute e per l'ambiente nel caso in cui il materiale di scarto (apparecchiature elettriche ed elettroniche e batterie) non venga gestito correttamente.

Gli apparati elettrici ed elettronici e le batterie sono contrassegnati con il simbolo del cestino barrato mostrato sopra. Questo simbolo indica che le apparecchiature elettriche ed elettroniche e le batterie non devono essere smaltite con gli altri rifiuti domestici, ma separatamente.

È importante inviare le batterie usate alle strutture appropriate e predisposte. In questo modo si ha la garanzia che le batterie verranno riciclate in conformità alla normativa senza danneggiare l'ambiente.

Per le apparecchiature elettriche ed elettroniche e le batterie, tutte le città hanno stabilito dei sistemi di smaltimento che prevedono il conferimento gratuito presso le stazioni di riciclaggio oppure di raccolta porta a porta. Ulteriori informazioni sono disponibili presso l'ufficio tecnico municipale.

Con la presente, Inter Sales A/S dichiara che il tipo di apparecchiatura radio BTH-153 è conforme alla direttiva 2014/53/UE. Il testo completo della dichiarazione di conformità EU è disponibile al seguente indirizzo Internet: www.denver-electronics.com Cliccare sull'icona di ricerca nella parte superiore del sito Web. Scrivere il numero di modello: BFH-153. A questo punto accedere alla pagina del prodotto: la direttiva RED si trova nella sezione download/altri download. Intervallo di frequenze operative: 2412-2484 MHZ Potenza massima in uscita: 0.28W Avvertenza relativa alla batteria al litio all'interno

DENVER ELECTRONICS A/S Omega 5A, Soeften DK-8382 Hinnerup Danimarca www.facebook.com/denverelectronics

# Odenver

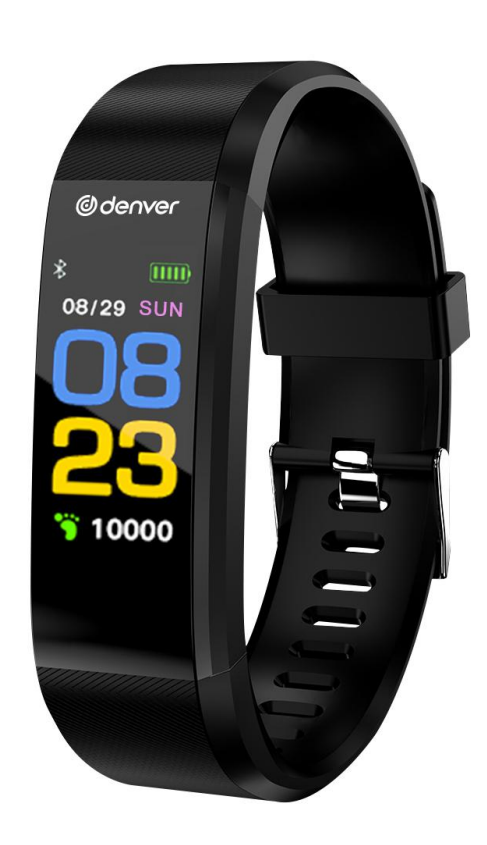

# Slimme band Gebruikershandleiding BFH-153

WWW.DENVER-ELECTRONICS.COM

# Band opladen

Zorg ervoor dat het batterijniveau normaal is voordat u het voor het eerste keer gebruikt. Een laag batterijniveau veroorzaakt een uitval en moet u de band opladen om automatisch inschakelen in te schakelen. Hoe opladen

Trek de host uit de polsband.

Steek de ene kant van de oplaadlijn in de corresponderende interface van de host en sluit de andere kant aan op de corresponderende USB-interface. Vervolgens kan het worden opgeladen.

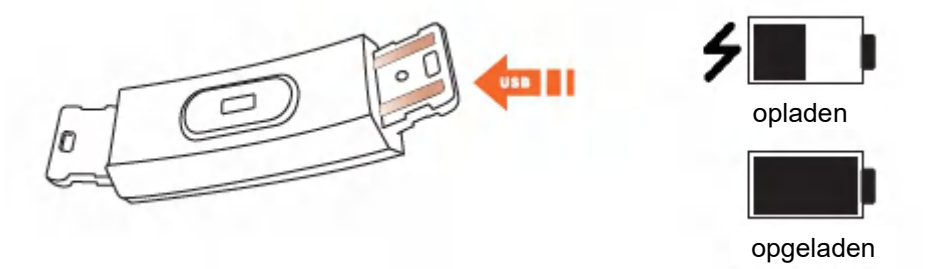

# Hoe te gebruiken

# Aan/Uit

- 1) Als het apparaat is uitgeschakeld, tik dan langer dan 3 seconden op de functietoets. Het apparaat wordt ingeschakeld en zal trillen.
- Indien ingeschakeld, tik dan langer dan 3 seconden op de functietoets om de afsluitinterface te openen en kies UIT. Het systeem wordt uitgeschakeld als er binnen 5 seconden geen bediening plaatsvindt.

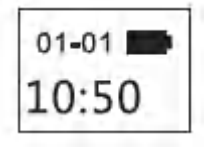

Opstartinterface

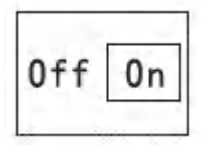

Afsluitinterface

# Bediening

- 1) Met één tik op de functietoets wordt het apparaat ingeschakeld, zal het scherm oplichten en kunt u van weergavepagina wisselen.
- 2) Als er gedurende 5 seconden geen bediening is, dan zal het scherm standaard uitschakelen.
- 3) Het systeem begint automatisch de hartslag te meten wanneer wordt overgeschakeld naar de hartslaginterface en het scherm zal uitschakelen 5 seconden nadat het resultaat is weergegeven.

# APP installeren op telefoon

Scan de volgende QR-code of open de applicatiemarkt om "Yoho Sports" te downloaden en te installeren.

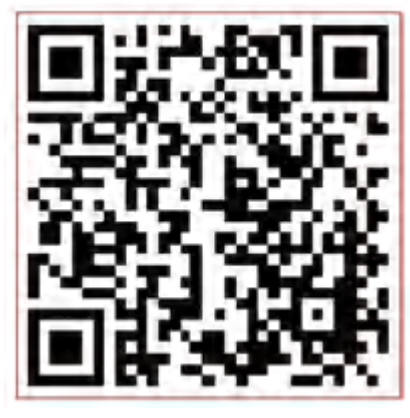

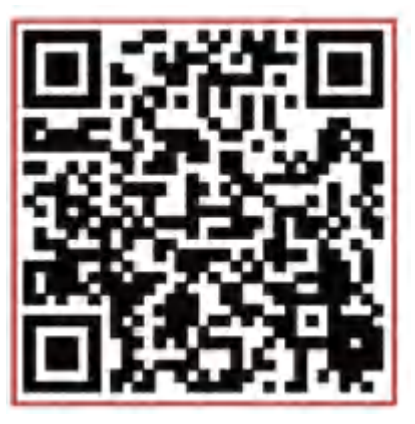

Android

iOS

Systeemvereisten: Android 5.0 en hoger, iOS 8 en hoger, telefoonondersteuning voor Bluetooth 4.0.

# Hoe te verbinden

Verbind de APP bij het eerste gebruik om de band en de automatische synchronisatietijd te kalibreren, anders zijn de gegevens van de stappen en slapen onjuist.

Klik op het pictogram Instellingen om de APP te openen

↓ Mijn apparaat ↓ Omlaag slepen om apparaat te scannen ↓ Klik op Verbinden

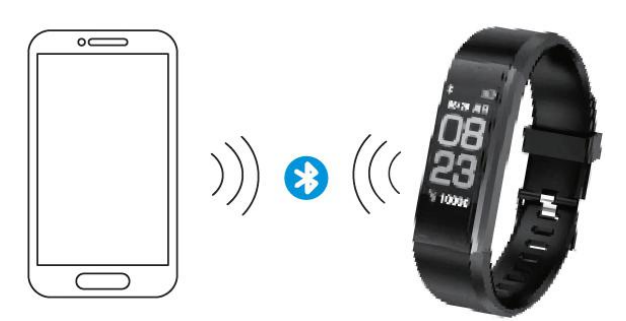

- 1) Nadat het koppelen is voltooid, onthoudt de APP het adres van Bluetooth automatisch. Zodra de APP is geopend of op de achtergrond wordt uitgevoerd, zal deze de band automatisch zoeken en verbinden.
- 2) Zorg ervoor dat de APP toestemming heeft om in de achtergrondmodus te draaien.

# Belangrijkste APP-functies en instellingen

# Persoonlijke informatie

Stel uw persoonlijke gegevens direct in nadat u APP hebt geopend, Instellingen  $\rightarrow$  Persoonlijke instellingen. Voer uw geslacht, leeftijd, lengte en gewicht in.

Stel uw activiteitsdoel en slaapdoel in, zodat u de voltooiing kunt volgen. U kunt een tijdsperiode instellen om u te herinneren aan een gebrek aan activiteit, of u kunt deze uitschakelen in het notificatiemenu.

# Meldingen

# Inkomende oproep:

Trilt en naam of nummer wordt weergegeven (naam alleen weergeven als deze in uw contacten staat, anders nummer weergeven)

# Bericht:

Trilt herinnering met naam uit Contacten of nummer indien onbekend.

# Andere notificaties:

Trilt wanneer er WeChat, QQ of andere meldingen zijn.

# Zittend:

Trilt en toont pictogram wanneer er een gebrek aan activiteit is per periode, ingesteld in persoonlijke info.

### Trillen:

Schakel Aan/Uit om de trilfunctie op de band voor notificaties in/uit te schakelen.

# Waarschuwingstips voor Android-gebruikers:

Geef Yoho Sports toestemming om op de achtergrond te draaien bij gebruik van notificaties en voeg het toe aan een vertrouwde leverancier in uw privilegebeheer.

# Belangrijkste APP-functies en instellingen

# Slim alarm

Maximaal 3 alarmen met gebruiksvriendelijke trilling. Ondersteunt een offline wekkeralarm.

# Instelling banddisplay

Kies display-interfaces wanneer op de knop wordt gedrukt.

# Abnormaal losgekoppeld

Trilt en toont pictogram als de band abnormaal is losgekoppeld. (Niet losgekoppeld door gebruik of systeem)

# Band zoeken

Klik op "Band zoeken", de band zal trillen wanneer verbonden met telefoon.

# Schudden om een selfie te maken

Open de interface en schud de band, de camera op de telefoon maakt een foto na 3 seconden aftellen.

# Symboolbeschrijving

# Wekkerinterface

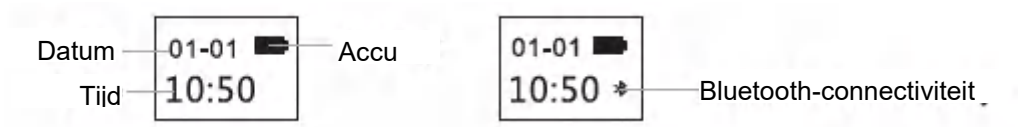

Het lampje van Bluetooth-pictogram blijft branden om aan te geven dat de verbinding met de telefoon is gelukt. Anders verdwijnt het pictogram. De tijd wordt automatisch gekalibreerd na synchronisatie met de telefoon.

# Stappeninterface

Draag de band om elke dag stappen bij te houden. Controleert constant realtime stappen.

# Afstandsinterface

Toont totale afstand via stappen te berekenen.

# Calorieën-interface

Houd verbrande calorieën bij tijdens de training.

# Hartslaginterface

De band begint de hartslag te meten zodra deze naar de hartslaginterface is overgeschakeld. De hartslaginterface vereist dat de band een hartslagsensor heeft.

# Slaapmodus

Tijdens het slapen houdt de band automatisch bij hoe lang en hoe goed u slaapt; controleert gegevens alleen op APP-terminal.

Warmtips: draag de band tijdens het slapen om uw slaapgegevens bij te houden

|      | Eenheid |
|------|---------|
| 1250 | Stappen |

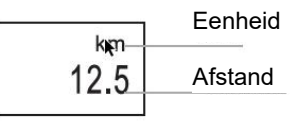

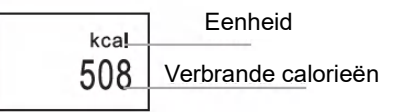

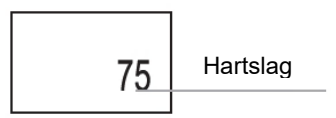

# Veel gestelde vragen

# Waarom geen melding nadat ik het heb ingeschakeld?

Androidgebruikers: Zorg ervoor dat de band verbinding maakt met uw telefoon. Open vervolgens Instellingen en stel privileges in en geef het toegang tot inkomende oproepen, berichten en contacten terwijl het op de achtergrond wordt uitgevoerd. Als er een beveiligings-APP is geïnstalleerd, voeg dan Yoho Sports toe aan de lijst met vertrouwde leveranciers.

iOS-gebruikers: Geen melding, zelfs niet als het is verbonden, start de telefoon opnieuw op en maak opnieuw verbinding. Klik vervolgens op Koppelen, na verzoek Bluetooth-koppeling.

# Veiligheidsvoorschriften

- 1. Draag de band niet tijdens het douchen of zwemmen.
- 2. Verbind de band wanneer u gegevens synchroniseert.
- 3. Gebruik de ingebouwde oplaadlijn om op te laden.
- 4. Stel de band niet bloot aan extreme vochtigheid of extreem hoge of lage temperaturen.
- 5. Als de band crasht, controleer dan het geheugen van uw telefoon en dat uw telefoondienst voldoende is, start uw telefoon opnieuw op en probeer het opnieuw.

Opmerking - Alle producten zijn onderworpen aan wijzigingen zonder enige aankondiging. Fouten en omissies in de gebruiksaanwijzing voorbehouden.

ALLE RECHTEN VOORBEHOUDEN, AUTEURSRECHT DENVER ELECTRONICS A/S

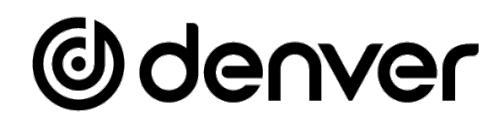

# www.denver-electronics.com

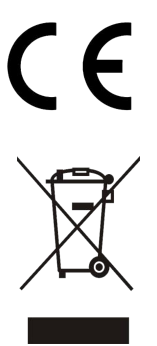

Elektrische en elektronische apparatuur en de inbegrepen batterijen bevatten materialen, componenten en stoffen die schadelijk kunnen zijn voor uw gezondheid en het milieu, indien de afvalproducten (afgedankte elektrische en elektronische apparatuur en batterijen) niet correct worden verwerkt.

Elektrische en elektronische apparatuur en batterijen zijn gemarkeerd met het doorgekruiste vuilnisbaksymbool, zoals hierboven afgebeeld. Dit symbool betekent dat elektrische en elektronische apparatuur en batterijen niet mogen worden afgevoerd met ander huishoudelijk afval, maar afzonderlijk moeten worden afgevoerd.

Het is belangrijk dat u als eindgebruiker de gebruikte batterijen inlevert bij de gepast en hiervoor aangewezen faciliteit. Op deze manier zorgt u ervoor dat de batterijen worden gerecycled in overeenstemming met de wetgeving en geen schade toebrengen aan het milieu.

Alle plaatsen hebben specifieke inzamelpunten, waar elektrische of elektronische apparatuur en batterijen kosteloos kunnen worden ingeleverd bij recyclestations of andere inzamellocaties. In bepaalde gevallen kan het afval ook aan huis worden opgehaald. Aanvullende informatie kan worden verkregen bij de technische afdeling van uw gemeente.

Hierbij verklaar ik, Inter Sales A/S, dat het type radioapparatuur BFH-153 conform is met Richtlijn 2014/53/EU. De volledige tekst van de EU-conformiteitsverklaring kan worden geraadpleegd op het volgende internetadres: <u>www.denver-electronics.com</u> en klik vervolgens op het zoekpictogram op de bovenste regel van de website. Type het modelnummer: BFH-153. Ga nu naar de productpagina en de RED-richtlijn is te vinden onder downloads/andere downloads.

Bedrijfsfrequentiebereik: 2412-2484 MHZ Maximaal uitgangsvermogen: 0.28W Waarschuwing interne Lithiumbatterij

# DENVER ELECTRONICS A/S

Omega 5A, Soeften DK-8382 Hinnerup Denemarken www.facebook.com/denverelectronics

# Odenver

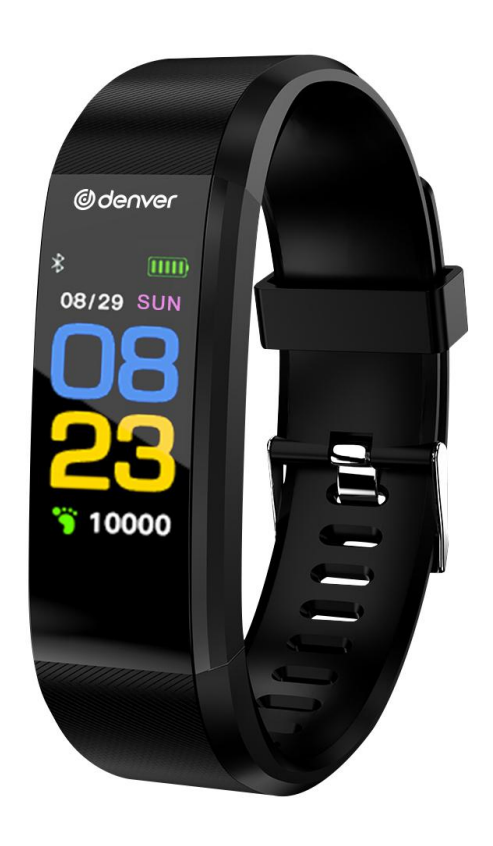

# Inteligentna bransoleta Instrukcja obsługi BFH-153

WWW.DENVER-ELECTRONICS.COM

# Ładowanie bransolety

Przed pierwszym użyciem należy się upewnić, że poziom naładowania baterii jest normalny. Niski poziom naładowania baterii spowoduje wyłączenie i konieczne będzie naładowanie bransolety w celu umożliwienia automatycznego włączenia.

Sposób ładowania

Wyciągnąć część główną z opaski na rękę.

Włożyć jeden koniec przewodu ładowania do odpowiadającego interfejsu części głównej, a drugi koniec połączyć z odpowiednim interfejsem USB. Powinno rozpocząć się ładowanie.

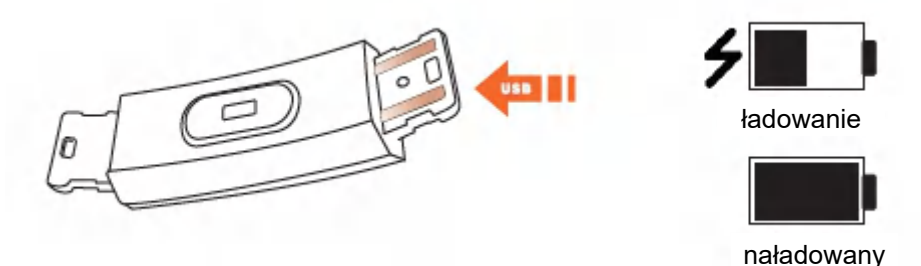

# Użytkowanie

# Wł./Wył.

- 1) Kiedy urządzenie jest w stanie wyłączenia dotknąć przycisku funkcji na dłużej niż 3 sekundy. Urządzenie powinno włączyć się i zawibrować.
- 2) W stanie zasilania dotknięcie przycisku funkcji na dłużej niż 3 sekundy spowoduje wejście do interfejsu wyłączania i wybór opcji wyłącz. System zostanie wyłączony, jeśli przez 5 sekund nie zostanie wykonana żadna czynność.

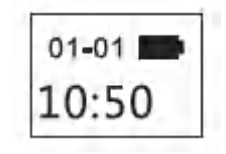

Interfejs uruchamiania

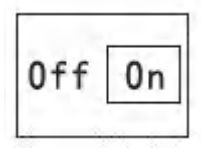

Interfejs wyłączania

# Obsługa

- 1) Pojedyncze dotknięcie przycisku funkcji spowoduje włączenie zasilania urządzenia, podświetlenie ekranu i umożliwi przełączanie wyświetlanych stron.
- 2) Jeśli przez 5 sekund nie zostanie wykonana żadna czynność, ekran zgaśnie automatycznie.
- 3) System rozpocznie automatyczny pomiar tętna po przełączeniu na interfejs tętna, a ekran zgaśnie po 5 sekundach od wyświetlenia wyniku pomiaru.

# Instalacja aplikacji w telefonie

Zeskanować poniższy kod QR lub wejść do sklepu z aplikacjami, aby pobrać i zainstalować aplikację "Yoho Sports".

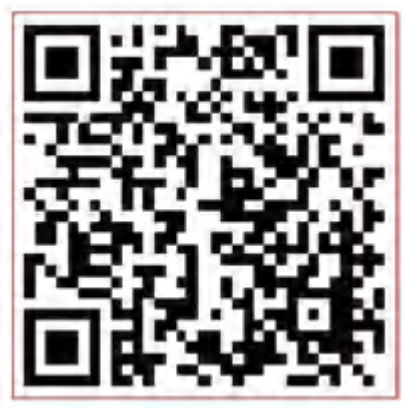

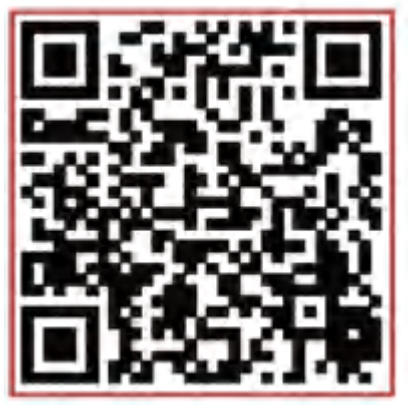

Android

iOS

Wymagania systemowe: Android 5.0 lub nowszy, iOS 8 lub nowszy, telefon obsługuje Bluetooth 4.0.

# Sposób połączenia

Przy pierwszym użyciu połączyć aplikację celem skalibrowania bransoletki, automatycznej synchronizacji czasu, inaczej dane o ilości kroków czy dotyczące snu będą nieprawidłowe.

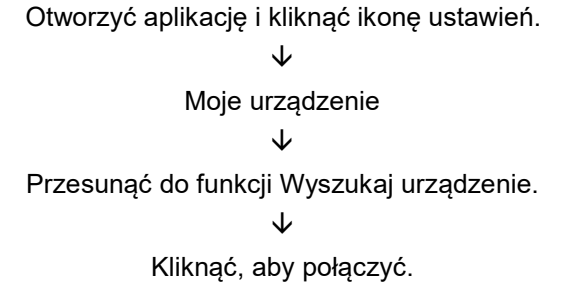

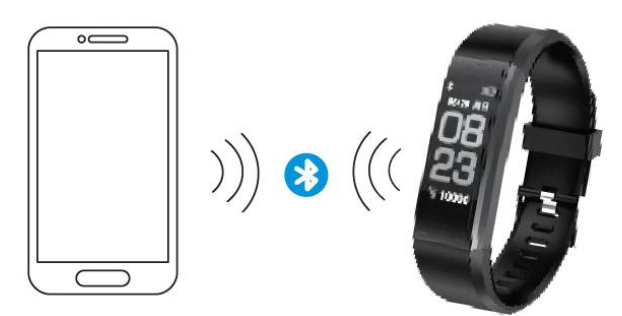

- 1) Po zakończeniu parowania aplikacja automatycznie zapamięta adres Bluetooth. Po otwarciu lub uruchomieniu w tle aplikacja wyszuka bransoletkę i automatycznie się z nią połączy.
- 2) Upewnić się, że aplikacja ma zezwolenie na pracę w tle.

# Główne funkcje i ustawienia aplikacji

# Dane osobowe

Ustawić swoje informacje osobowe zaraz po wejściu do aplikacji, Ustawienia → Ustawienia osobowe. Wprowadzić płeć, wiek, wzrost i masę.

Ustawić cel aktywności i cel snu, tak aby można było monitorować wykonanie. Można ustawić czas przypomnienia o braku aktywności lub wyłączyć je w menu powiadomień.

# Powiadomienia

### Połączenie przychodzące:

Wibruje i wyświetla nazwę lub numer (wyświetla tylko nazwę, jeśli jest w kontaktach, w innym przypadku wyświetla numer).

# Wiadomości:

Wibrujące przypomnienie z nazwą pochodzącą z listy kontaktów lub numerem, jeśli nie ma go na liście.

### Pozostałe powiadomienia:

Wibruje w przypadku powiadomień Wechat, QQ lub innych.

### Tryb siedzący:

Wibruje i wyświetla ikonę w przypadku braku aktywności w okresie czasu ustawionym w danych osobowych.

### Wibracja:

Włączenie/wyłączenie funkcji wibracji w powiadomieniach dla bransoletki.

### Ostrzeżenia dla użytkowników Android:

Zezwól Yoho Sports na pracę w tle w przypadku korzystania z Powiadomień i dodaj go do zaufanych dostawców w zarządzaniu przywilejami.

# Główne funkcje i ustawienia aplikacji

# Inteligentny alarm

Możliwość ustawienia do 3 alarmów z przyjaznymi wibracjami. Obsługuje budzik w trybie offline.

# Ustawienia ekranu bransolety

Po naciśnięciu przycisku wybrać interfejsy wyświetlania.

# Nieprawidłowe rozłączenie

Wibruje i wyświetla ikonę, jeżeli doszło do nieprawidłowego odłączenia bransolety. (rozłączenie nie przez użytkownika lub system).

# Znajdowanie bransolety

Kliknąć "Znajdź bransoletę", bransoleta będzie wibrować, kiedy jest połączona z telefonem.

# Potrząśnij, aby zrobić selfie

Wejść w interfejs i potrząsnąć bransoletą. Aparat w telefonie wykona zdjęcie po odliczeniu 3 sekund.

# Opis symboli

# Interfejs zegara

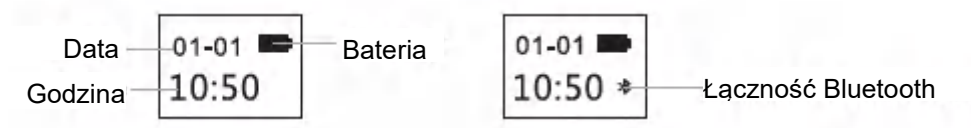

Ikona Bluetooth pozostaje włączona wskazując, że urządzenie jest prawidłowo połączone z telefonem. W przeciwnym razie ikona zniknie. Czas kalibrowany jest automatycznie po synchronizacji z telefonem.

# Interfejs kroków

| - +  | Jednostka |
|------|-----------|
| 1250 | Kroki     |

Codziennie nosić bransoletkę, aby zapisywać liczbę wykonanych kroków.

Można stale sprawdzać rzeczywiście wykonaną liczbę kroków.

# Interfejs odległości

Pokazuje łączną przebytą odległość obliczoną na podstawie kroków.

# Interfejs kalorii

Zapisuje kalorie spalone podczas aktywności.

# Interfejs tętna

Bransoleta rozpocznie pomiar tętna natychmiast po przejściu do interfejsu tętna. Interfejs tętna wymaga, aby bransoleta posiadała czujnik tętna.

# Tryb uśpienia

Podczas snu bransoleta będzie monitorować automatycznie czas i jakość snu. Dane można sprawdzić wyłącznie w aplikacji.

Przydatne porady: aby zapisać dane dotyczące snu, należy w czasie snu nosić bransoletę na ręku.

| lum  | Jednostka |
|------|-----------|
| 12.5 | Odległość |

| kca! | Jednostka       |
|------|-----------------|
| 508  | Spalone kalorie |

| 75 | Tętno |
|----|-------|
|    |       |

# Często zadawane pytania

# Dlaczego nie ma powiadomień po ich włączeniu?

Użytkownicy Android: Upewnić się, że bransoleta jest połączona z telefonem. Następnie otworzyć Ustawienia i ustawić przywileje umożliwiające jej dostęp do Połączeń przychodzących, Wiadomości oraz Kontaktów podczas pracy w tle. Jeżeli zainstalowana jest jakakolwiek aplikacja bezpieczeństwa, dodać Yoho Sports do listy zaufanych dostawców.

Użytkownicy iOS: Jeżeli nie ma powiadomień nawet po połączeniu, ponownie uruchomić telefon i wykonać podłączenie. Następnie kliknąć Paruj, po wyświetleniu żądania parowania Bluetooth.

# Uwaga dotycząca bezpieczeństwa

- 1. Nie wolno nosić bransolety podczas kąpieli pod prysznicem lub pływania.
- 2. Podłączyć bransoletę podczas synchronizacji danych.
- 3. Do ładowania wykorzystywać wbudowany przewód ładowania.
- 4. Nie narażać bransolety na ekstremalną wilgotność lub bardzo wysokie albo bardzo niskie temperatury.
- 5. Jeśli dojdzie do zawieszenia bransolety sprawdzić pamięć telefonu i to czy usługi telefonu są wystarczające, a następnie ponownie uruchomić telefon i spróbować ponownie.

Uwaga: wszystkie produkty mogą zostać zmienione bez uprzedzenia. Zastrzegamy sobie prawo do błędów i pomyłek w tym podręczniku.

WSZELKIE PRAWA ZASTRZEŻONE. COPYRIGHT DENVER ELECTRONICS A/S

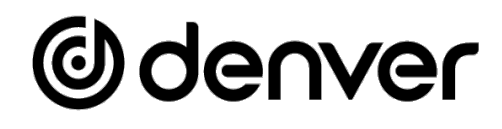

# www.denver-electronics.com

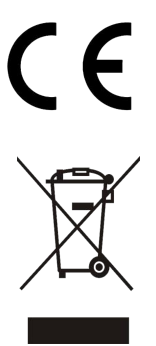

Sprzęt elektryczny i elektroniczny oraz dołączone baterie zawierają materiały, elementy i substancje, które mogą być szkodliwe dla zdrowia ludzi i niebezpieczne dla środowiska naturalnego w przypadku nieprawidłowego obchodzenia się z takim zużytym sprzętem elektrycznym i elektronicznym oraz bateriami.

Urządzenia elektryczne i elektroniczne oraz baterie są oznaczone przekreślonym symbolem kosza na śmieci, patrz wyżej. Ten symbol oznacza, że zużytego sprzętu elektrycznego i elektronicznego oraz baterii nie wolno utylizować razem z odpadami komunalnymi, ale należy je utylizować osobno.

Użytkownik jest zobowiązany do przekazania zużytych baterii do punktu selektywnej zbiórki odpadów. Dzięki temu baterie będą poddawane recyklingowi zgodnie z obowiązującymi przepisami i w sposób bezpieczny dla środowiska.

We wszystkich miejscowościach wyznaczono punkty selektywnej zbiórki odpadów, a także inne miejsca, w których można bezpłatnie zostawić zużyty sprzęt elektryczny i elektroniczny oraz baterie. Odpady tego rodzaju mogą też być odbierane z gospodarstw domowych. Dodatkowe informacje dostępne są w urzędzie odpowiedzialnym za usuwanie odpadów.

Inter Sales A/S niniejszym oświadcza, że typ urządzenia BTH-153 jest zgodny z dyrektywą 2014/53/EU. Pełny tekst deklaracji zgodności UE jest dostępny pod następującym adresem internetowym: <u>www.denver-electronics.com</u>. Kliknij IKONĘ wyszukiwania na górze strony. Należy wprowadzić numer modelu: BFH-153. Następnie należy wyświetlić stronę produktu. Dyrektywa dotycząca sprzętu radiowego powinna znajdować się w sekcji plików do pobrania.

Zakres częstotliwości pracy: 2412-2484 MHZ Maks. moc wyjściowa: 0.28W Ostrzeżenie: Bateria litowa w środku.

### DENVER ELECTRONICS A/S

Omega 5A, Soeften DK-8382 Hinnerup Dania <u>www.facebook.com/denverelectronics</u>
# Odenver

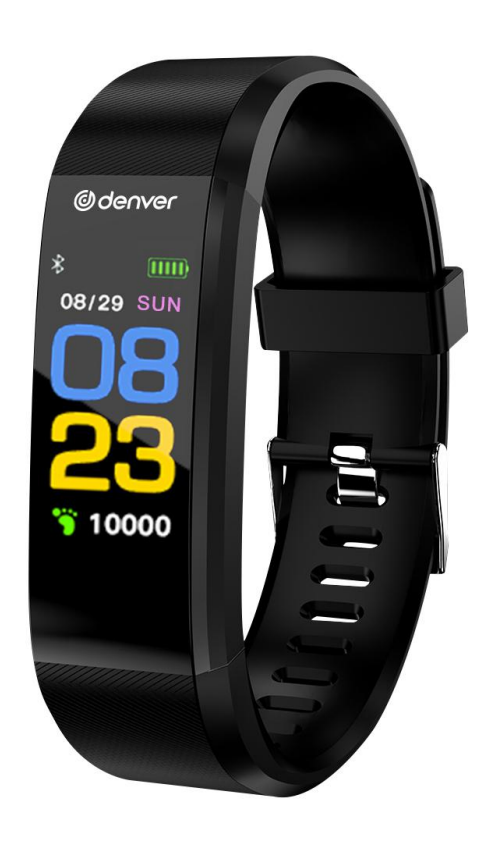

# Pulseira Smartband Guia do Utilizador BFH-153

WWW.DENVER-ELECTRONICS.COM

# Carregar a Pulseira

Certifique-se de que o nível da bateria está normal antes da primeira utilização. Um nível de bateria baixo causará um encerramento e precisará de carregar a pulseira para ativar o arranque automático.

Como carregar

Retire o corpo da pulseira da bracelete.

Insira um lado da linha de carregamento na interface correspondente do corpo da pulseira e ligue o outro lado à interface USB correspondente. Assim poderá ser carregada.

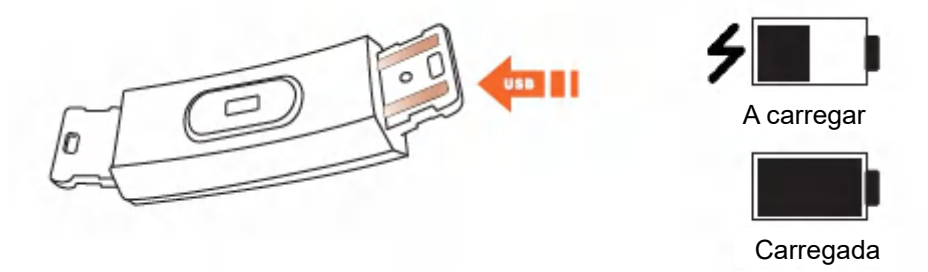

# Como utilizar

# Ligar/Desligar

- Quando o dispositivo se encontra desligado, toque sem soltar na tecla de função durante mais de 3 s. O dispositivo irá ligar e vibrar.
- Com o dispositivo ligado, toque sem soltar na tecla de Função durante mais de 3 s para entrar na interface de encerramento e selecione DESLIGAR. O sistema irá encerrar se não for realizada qualquer operação dentro de 5 s.

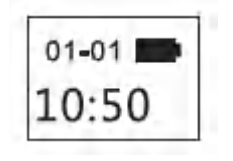

Interface de arranque

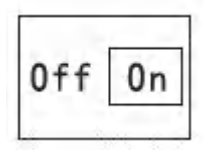

Interface de encerramento

# Funcionamento

- 1) Um toque na tecla de função irá ligar o dispositivo, acendendo o ecrã e permitindo-lhe mudar a página de apresentação.
- 2) Se não for realizada qualquer operação durante 5 s, o ecrã desligar-se-á por predefinição.
- 3) O sistema iniciará automaticamente a medição da frequência cardíaca quando mudar para a interface da frequência cardíaca, e o ecrã desligar-se-á 5 s após o resultado ser apresentado.

# Instalar a Aplicação no Telemóvel

Efetue a leitura do código QR seguinte ou aceda à loja de aplicações pata transferir e instalar a "Yoho Sports".

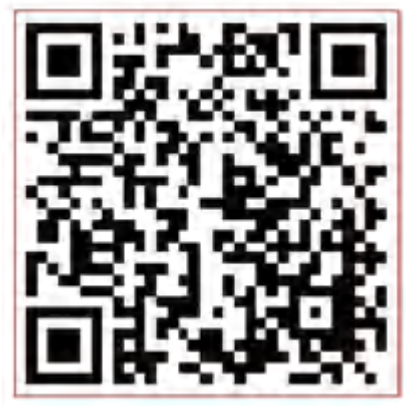

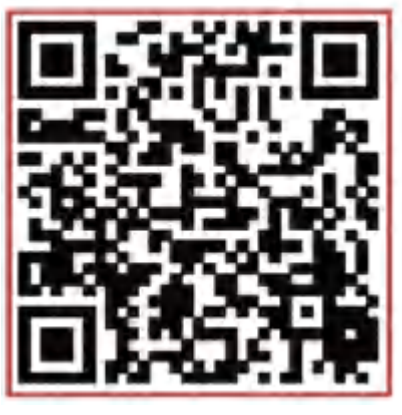

Android

iOS

Requisitos do sistema: Android 5.0 e superior, iOS 8 e superior, telemóvel que suporte a tecnologia Bluetooth 4.0.

# Como estabelecer ligação

Ligue a aplicação na primeira utilização para calibrar a pulseira e sincronizar automaticamente a data e a hora, caso contrário, os dados dos passos e do sono estarão incorretos.

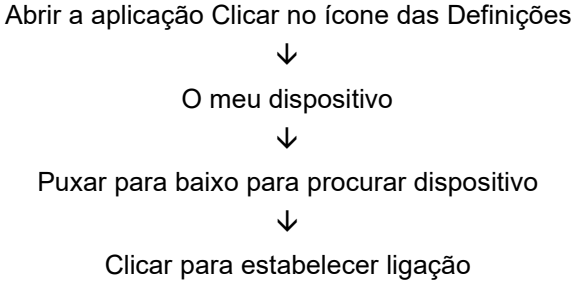

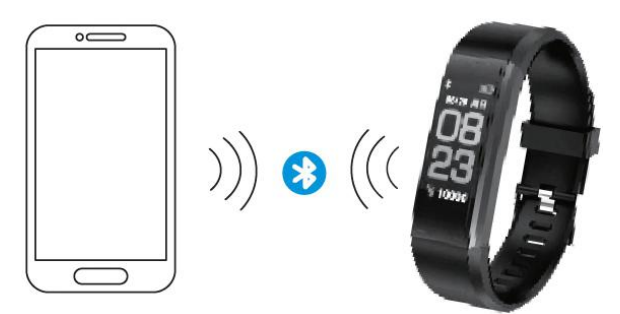

- 1) Depois de emparelhar, a aplicação irá guardar automaticamente o endereço do Bluetooth. Quando aberta ou em execução em segundo plano, a aplicação irá procurar e estabelecer ligação automaticamente à pulseira.
- 2) Certifique-se de que a aplicação tem permissão para ser executada no modo de segundo plano.

# Funcionalidades e Definições Principais da Aplicação

# Informações pessoais

Configure imediatamente as suas informações pessoais após entrar na aplicação, acedendo a Definições → Definições pessoais.

Introduza o seu género, idade, altura e peso.

Defina o seu objetivo de atividade e o seu objetivo de sono, para que possa monitorizar na totalidade. Pode definir um período de tempo para lembrete de falta de atividade, ou pode desativar o mesmo no menu de notificações.

# Notificações

#### Chamada recebida:

Vibração e apresentação do número ou do nome (apenas apresenta o nome se se encontrar nos seus contactos, caso contrário, apenas apresenta o número.)

#### Mensagem:

Vibração e lembrete com o nome do contacto ou o número se for desconhecido.

#### Outras notificações:

Vibração quando são notificações do Wechat, QQ ou outras notificações.

#### Sedentário:

Vibração e apresentação do ícone quando existir pouca atividade por período, definido nas informações pessoais.

#### Vibração:

Ligar/Desligar para ativar/desativar a função de vibração na pulseira para as notificações.

#### Sugestões para utilizadores Android:

Permita a execução da Yoho Sports em segundo plano durante a utilização das Notificações e adicione-a aos fornecedores confiáveis na gestão de privilégios.

# Funcionalidades e Definições Principais da Aplicação

# Alarme inteligente

Até 3 alarmes com vibração suave. Suporta um alarme offline.

# Definição do ecrã da pulseira

Escolha as interfaces do ecrã quando pressiona o botão.

# Desligamento anómalo

Vibra e apresenta o ícone se a pulseira for desligada de forma anómala. (Não desligada através da utilização ou do sistema)

# Localizar pulseira

Clique em "Localizar pulseira", para a pulseira vibrar e ser ligada ao telemóvel.

# Abanar para capturar selfie

Aceda à interface e abane a pulseira, a câmara no telemóvel irá capturar uma fotografia após uma contagem de 3 s.

# Descrição dos símbolos

# Interface do relógio

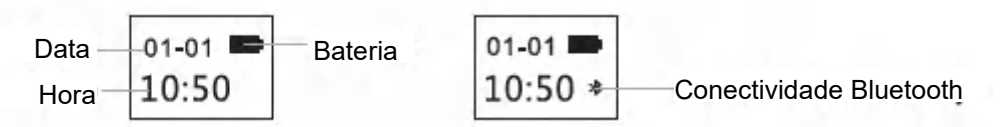

A luz do ícone do Bluetooth acende em permanência, a indicar que foi ligado com sucesso ao telemóvel. Caso contrário, o ícone desaparece. A hora é automaticamente ajustada depois de sincronizar com o telemóvel.

# Interface de passos

Utilize a pulseira para gravar os passos todos os dias. Verifique constantemente os passos em tempo real.

# Interface de distância

Mostra a distância total através do cálculo dos passos.

|      | Unidade |
|------|---------|
| step |         |
| 1250 | Passos  |
|      |         |

| Luna | Unidade   |
|------|-----------|
| 12.5 | Distância |

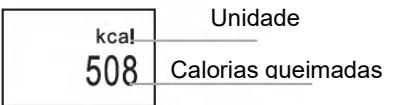

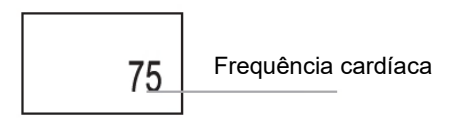

# Interface de calorias

Regista as calorias queimadas durante o exercício.

# Interface de frequência cardíaca

A pulseira irá iniciar a medição da frequência cardíaca assim que mudar para a interface de frequência cardíaca. A interface de frequência cardíaca precisa que a pulseira possua um sensor de frequência cardíaca.

# Modo de sono

Enquanto dorme, a pulseira irá monitorizar automaticamente a duração e a qualidade do seu sono; apenas pode consultar os dados no terminal da aplicação.

Sugestões: utilize a pulseira enquanto dorme para registar os dados do seu sono

# FAQ

#### Porque é que não recebo notificações depois de as ativar?

Utilizadores Android: Certifique-se de que a pulseira está ligada ao telemóvel. Em seguida, abra as Definições e defina as permissões, permitindo que aceda a Chamadas recebidas, Mensagens e aos Contactos enquanto está a ser executada em segundo plano. Se tiver alguma aplicação de segurança instalada, adicione a Yoho Sports à lista de fornecedores confiáveis.

Utilizadores iOS: Se não receber qualquer notificação quando ligado, reinicie o telemóvel e volte a estabelecer ligação. Em seguida, clique em Emparelhar, na Solicitação de Emparelhamento de Bluetooth.

# Aviso de segurança

- 1. Não utilize a pulseira no duche ou quando nadar.
- 2. Estabeleça ligação à pulseira quando estiver a sincronizar dados.
- 3. Utilize o cabo de carregamento fornecido para carregar.
- 4. Não exponha a pulseira a humidade extrema ou a temperaturas demasiado altas ou baixas.
- 5. Se a pulseira falhar, verifique a memória do telemóvel e se a bateria do mesmo é suficiente e, em seguida, reinicie o telemóvel e tente novamente.

Ter em atenção - Todos os produtos estão sujeitos a alteração sem aviso prévio. Aceitamos com reserva erros e omissões no manual.

TODOS OS DIREITOS RESERVADOS, COPYRIGHT DENVER ELECTRONICS A/S

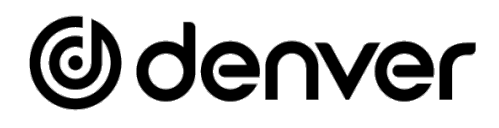

# www.denver-electronics.com

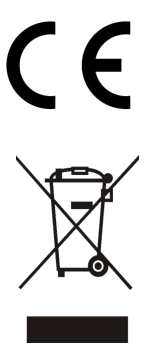

Equipamentos elétricos e eletrónicos, bem como as pilhas incluídas, contêm materiais, componentes e substâncias que podem ser perigosos para a sua saúde e para o meio ambiente, caso o material usado (equipamentos elétricos e eletrónicos deitados fora, incluindo pilhas) não sejam eliminados corretamente.

O equipamento elétrico e eletrónico e as pilhas estão marcados com o símbolo de caixote de lixo com uma cruz, como apresentado em cima. Este símbolo significa que os equipamentos elétricos e eletrónicos, bem como as pilhas, não devem ser deitados fora em conjunto com o lixo doméstico, mas separadamente.

Como utilizador final, é importante que envie as suas pilhas usadas para uma unidade de reciclagem adequada. Assim, certamente as pilhas serão recicladas de acordo com a legislação e o meio ambiente não será prejudicado.

Todas as cidades possuem pontos de recolha específicos, onde os equipamentos elétricos e eletrónicos, bem como as pilhas, podem ser enviados gratuitamente para estações de reciclagem e outros locais de recolha ou recolhidos na sua própria casa. O departamento técnico da sua cidade disponibiliza informações adicionais em relação a isto.

Pelo presente, a Inter Sales A/S declara que o tipo de equipamento de rádio BTH-153 está em conformidade com a Diretiva 2014/53UE. O texto integral da declaração de conformidade UE está disponível no seguinte endereço de Internet: <u>www.denver-electronics.com</u> e, em seguida, clicar no ÍCONE de pesquisa na linha superior do sítio web. Escrever o número do modelo: BFH-153. Agora, entrar na página do produto e a diretiva relativa aos equipamentos de rádio encontra-se em transferências/outras transferências. Alcance da frequência de funcionamento: 2412-2484 MHZ Potência de saída máxima: 0.28W Aviso de bateria de lítio no interior

DENVER ELECTRONICS A/S Omega 5A, Soeften DK-8382 Hinnerup Dinamarca www.facebook.com/denverelectronics

# Odenver

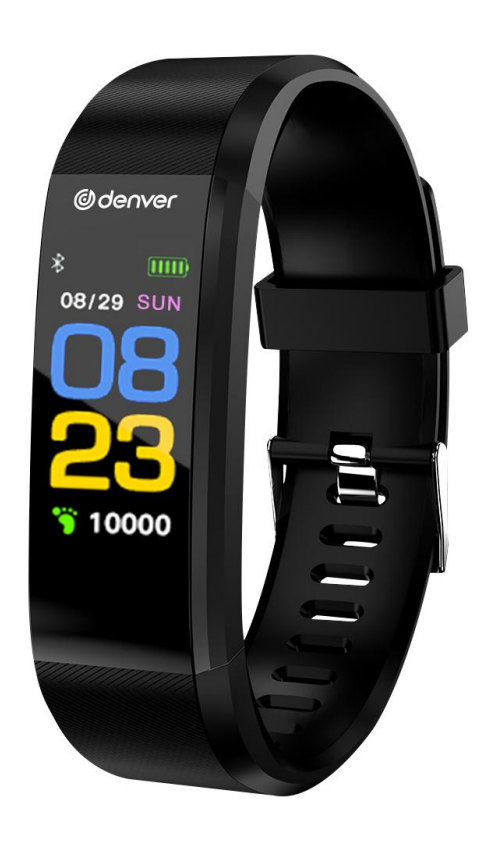

# Smartarmband Användarhandbok BFH-153

WWW.DENVER-ELECTRONICS.COM

# Ladda armbandet

Se till att batterinivån är normal före första användningen. En låg batterinivå orsakar avstängning och du måste ladda armbandet för att aktivera automatisk uppstart.

Så laddas enheten

Dra ut USB-värden från armbandet.

Sätt in ena sidan av laddningskontakten i motsvarande gränssnitt på värden och anslut den andra sidan till motsvarande USB-gränssnitt. Då kan den laddas.

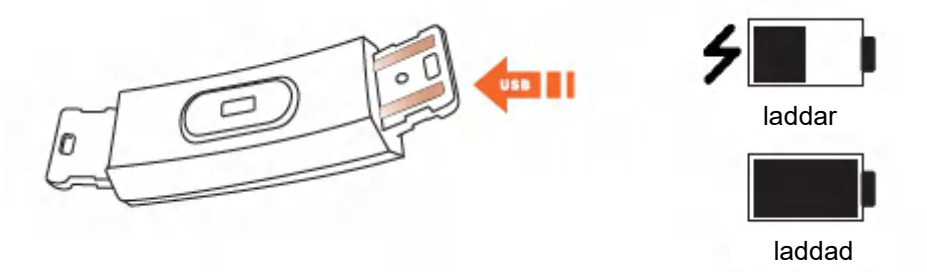

# Så används den

# På/Av

- 1) Tryck på och håll funktionsknappen nedtryckt i över tre sekunder när enheten är avstängd. Enheten startar och vibrerar.
- 2) Tryck på och håll funktionsknappen nedtryckt i över tre sekunder för att öppna avstängningsgränssnittet och välj AV. Systemet stängs av om ingen åtgärd aktiveras under fem sekunder.

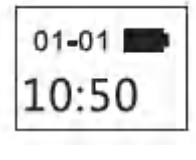

Startgränssnitt

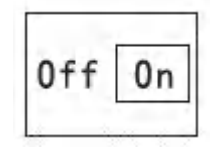

Avstängningsgränssnitt

# Användning

- 1) En tryckning på funktionsknappen startar enheten, lyser upp skärmen och låter dig växla displaysidan.
- 2) Om ingen åtgärd aktiveras under fem sekunder stängs skärmen av som standard.
- 3) Systemet börjar automatiskt mäta hjärtfrekvensen när hjärtfrekvensgränssnittet aktiveras och skärmen stängs av inom fem sekunder efter att resultatet visas.

# Installera APPEN på din telefon

Skanna följande QR-kod eller använd appbutiken för att ladda ned och installera "Yoho Sports"

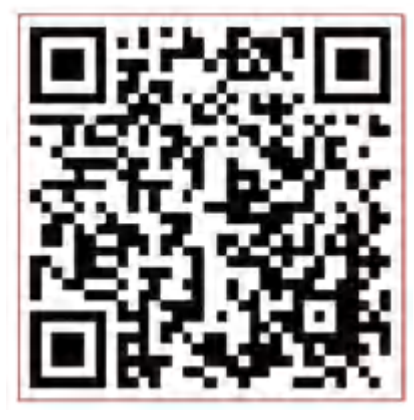

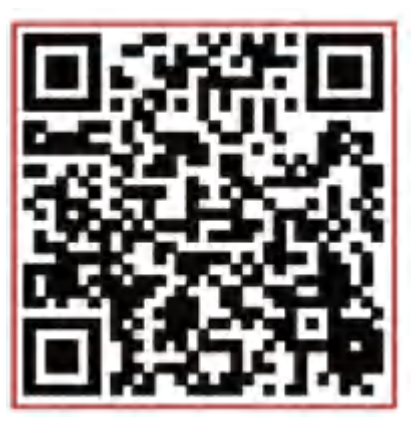

Android

iOS

Systemkrav: Android 5.0 och senare, iOS 8 och senare, telefon med stöd för Bluetooth 4.0.

# För att ansluta

Anslut appen vid första användningen för att kalibrera armbandet och automatisk synkronisera tid. I annat fall blir data gällande steg och vila felaktiga.

Öppna appen och klicka på inställningsikonen

↓ Min enhet ↓ Svep ned till Skanna enhet ↓ Klicka för att ansluta

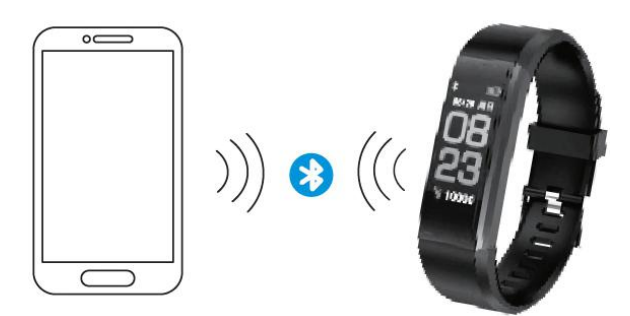

- 1) När parkopplingen är klart kommer appen ihåg Bluetooth-adressen automatiskt. När appen öppnas eller körs i bakgrunden söker den efter och ansluter till armbandet automatiskt.
- 2) Se till att appen har tillstånd att köras i bakgrundsläge.

# Huvudsakliga funktioner och inställningar i appen

# Personlig information

Ange din personlig information direkt efter att du har öppnat appen via Inställningar → Personliga inställningar. Ange ditt kön, ålder, längd och vikt.

Ställ in ditt aktivitetsmål och sovmål så att du kan övervaka dem. Du kan ställa in en tidsperiod för att påminna dig om brist på aktivitet. Alternativt kan du stänga av funktionen i aviseringsmenyn.

# Aviseringar

#### Inkommande samtal:

Vibrerar och visar namn eller nummer (visar bara namn om det finns i dina kontakter, annars visas numret).

#### Meddelande:

Vibrerande påminnelse med namn från kontakter eller numret om det inte är känns till.

#### Andra aviseringar:

Vibrerar när det finns ett Wechat-, QQ- eller andra aviseringar.

#### Stillasittande:

Vibrerar och visar ikonen när det saknas aktivitet under en viss period som anges i din personlig information.

#### Vibration:

Slå på/av för att aktivera/inaktivera vibrationsfunktionen på armbandet gällande aviseringar.

#### Varningstips för Android-användare:

Tillåt Yoho Sports köras i bakgrunden när du använder aviseringar och lägg till den som betrodd app i din behörighetshantering.

# Huvudsakliga funktioner och inställningar i appen

# Smartlarm

Upp till tre larm med användarvänlig vibration. Har stöd för ett klocklarm offline.

# Inställningar för armbandets display

Välj displaygränssnitt när du trycker på knappen.

# Onormal bortkoppling

Vibrerar och visar ikonen om armbandet onormalt kopplas bort. (Inte kopplas bort på grund av användning eller system)

# Hitta armbandet

Klicka på "Hitta armbandet". Armbandet vibrerar när det är anslutet till telefonen.

# Skaka för att ta en selfie

Öppna gränssnittet och skaka på armbandet. Kameran på telefonen tar en bild efter en tre sekunders nedräkning.

# Beskrivning av symboler

# Klockgränssnitt

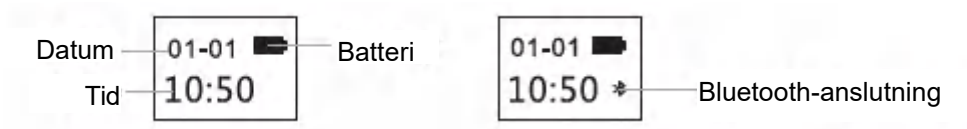

Bluetooth-ikonen lyser vilket indikerar att enheten är ansluten till telefonen. I annat fall försvinner ikonen. Tiden kalibreras automatiskt efter synkronisering med telefonen.

# Gränssnitt för antal steg

Använd armbandet för att registrera alla steg under dagen.

Ha alltid koll på stegen i realtid.

# Gränssnitt för avstånd

Visa totalt avstånd genom att beräkna antal steg.

|      | Enhet |
|------|-------|
| 1250 | Steg  |
|      |       |

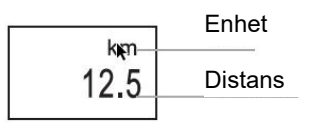

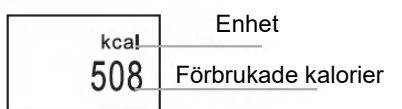

# Gränssnitt för kalorier

Registrerar förbrukade kalorier under träning.

# Gränssnitt för hjärtfrekvens

Bandet börjar mäta hjärtfrekvensen så snart gränssnittet för hjärtfrekvens öppnas. Gränssnittet för hjärtfrekvens kräver att bandet har en hjärtfrekvenssensor.

# Viloläge

När du sover övervakar armbandet automatiskt hur länge och hur bra du sover. Data kan endast kontrolleras i appen.

Heta tips: Använd armbandet när du sover för att registrera sömndata

# Vanliga frågor och svar

#### Varför får jag ingen avisering efter att ha aktiverat den?

Android-användare: Se till att armbandet är anslutet till telefonen. Öppna sedan Inställningar, ange behörighet och låt den få åtkomst till inkommande samtal, meddelanden och kontakter medan den körs i bakgrunden. Om någon säkerhetsapp är installerad ska du lägga till Yoho Sports i listan över betrodda appar.

iOS-användare: Ingen avisering även om den är ansluten. Starta om telefonen och anslut igen. Klicka sedan på Parkoppla efter begäran om parkoppling via Bluetooth.

# Säkerhetsmeddelande

- 1. Använd inte armbandet när du duschar eller simmar.
- 2. Anslut armbandet när du synkroniserar data.
- 3. Använd den inbyggda laddningskontakten för laddning.
- 4. Utsätt inte armbandet för extrem fuktighet eller extremt höga eller låga temperaturer.
- 5. Om armbandet kraschar ska du kontrollera att telefonens minne och täckning är tillräckliga. Starta sedan om telefonen och försök igen.

Observera - Alla produkter är föremål för ändringar utan föregående meddelande. Vi reserverar oss för eventuella fel och utelämnanden i handboken.

ALLA RÄTTIGHETER RESERVERADE, COPYRIGHT DENVER ELECTRONICS A/S

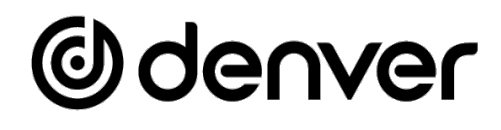

# www.denver-electronics.com

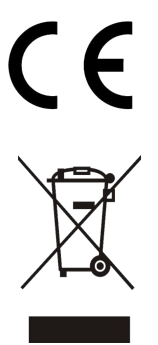

Elektrisk och elektronisk utrustning samt tillhörande batterier innehåller material, komponenter och ämnen som kan vara skadliga för hälsan och miljön om avfallet (kasserad elektrisk och elektronisk utrustning samt batterier) inte hanteras korrekt.

Elektrisk och elektronisk utrustning och batterier markeras med en överkorsad soptunna, som visas ovan. Symbolen innebär att elektrisk och elektronisk utrustning och batterier inte får avfallshanteras tillsammans med annat hushållsavfall, utan måste avfallshanteras separat.

Som slutanvändare är det viktigt att du lämnar in dina förbrukade batterier till en för ändamålet avsedd anläggning. På det viset säkerställer du att batterierna återvinns lagenligt och att de inte skadar miljön.

Alla städer har etablerat insamlingsställen där elektrisk och elektronisk utrustning samt batterier antingen kan lämnas in kostnadsfritt vid återvinningsstationer eller hämtas från hushållen. Vidare information finns att tillgå hos den tekniska förvaltningen i din kommun.

Härmed försäkrar, Inter Sales A/S att denna typ av radioutrustning BTH-153 överensstämmer med direktiv 2014/53/EU. Den fullständiga texten för EU-försäkran om överensstämmelse finns på följande webbadress: <u>www.denver-electronics.com</u> och klicka sedan på söksymbolen överst på webbplatsen. Ange modellnumret: BFH-153. Öppna produktsidan så finns radioutrustningsdirektivet under nedladdningar/andra nedladdningar. Driftfrekvensområde: 2412-2484 MHZ Max. uteffekt: 0.28W Varning för litiumbatteri inuti

DENVER ELECTRONICS A/S

Omega 5A, Soeften DK-8382 Hinnerup Danmark www.facebook.com/denverelectronics

# Odenver

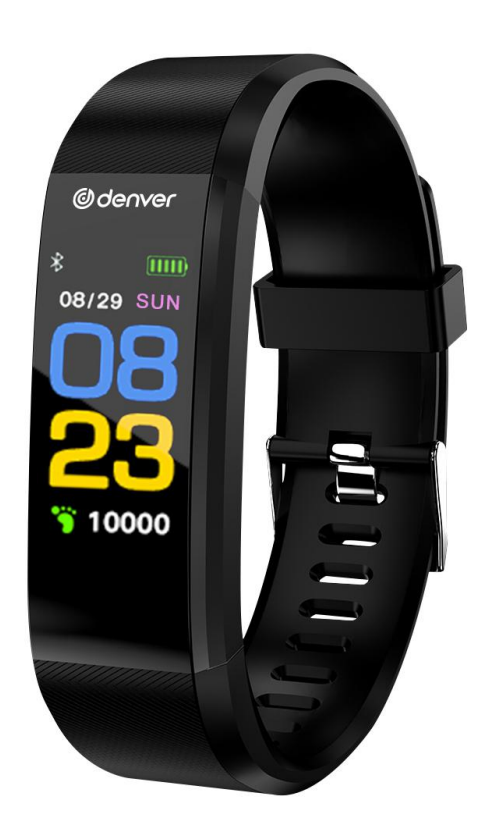

# Smart bånd Brukerhåndbok BFH-153

WWW.DENVER-ELECTRONICS.COM

# Lade båndet

Sørg for at batteriet har normal lading før første gangs bruk. Lavt batterinivå fører til nedstenging, og du må lade båndet for å aktiver automatisk påslåing.

Slik lader du

Fjern enheten fra armbåndet.

Sett inn ladekabelen i den passende kontakten på enheten, og koble den andre siden av kabelen til den aktuelle USB-kontakten. Deretter kan den lades.

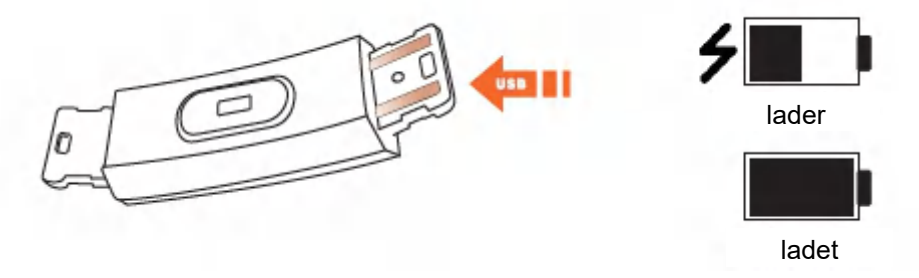

# Instruksjoner for bruk

# På/av

- 1) Når enheten er avstengt, hold inne funksjonstasten i tre sekunder. Enheten slår seg på og vibrerer.
- Når enheten er på, hold inne funksjonstasten i over tre sekunder for å åpne avstengingsmenyen og velge AV.
  Systemet blir slått av hvis det ikke utføres noen operasjoner i løpet av fem sekunder.

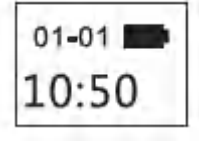

Oppstartmeny

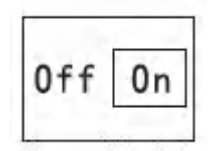

Avstengningsmeny

# Betjening

- 1) Berør funksjonstasten én gang for å starte enheten, aktivere skjermen og få mulighet til å bytte sidevisning.
- 2) Hvis det ikke utføres noen operasjoner i løpet av fem sekunder, skrur skjermen seg automatisk av.
- 3) Systemet begynner automatisk å måle pulsen når du bytter til pulsmenyen, og skjermen skrur seg av fem sekunder etter at resultatet blir vist.

# Installere appen på telefonen

Skann følgende QR-kode eller gå til appbutikken for å laste ned og installere «Yoho Sports».

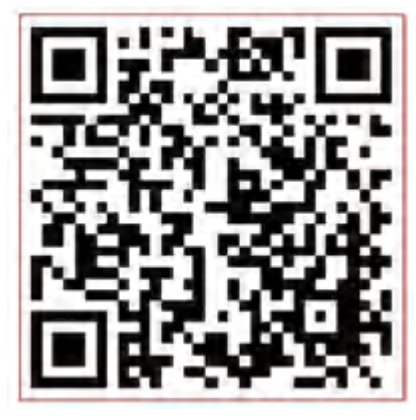

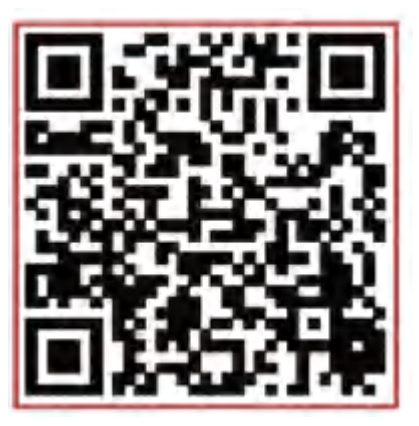

Android

iOS

Systemkrav: Android 5.0 og høyere, iOS 8 og høyere, telefonen må støtte Bluetooth 4.0.

# Slik kobler du til

Koble til appen ved første gangs bruk for kalibrering av båndet og automatisk tidssynkronisering, ellers blir trinn- og søvndataene feil.

Åpne appen og klikk på innstillingsikonet

↓ Min enhet ↓ Trekk ned for å skanne enhet ↓ Klikk for å koble til

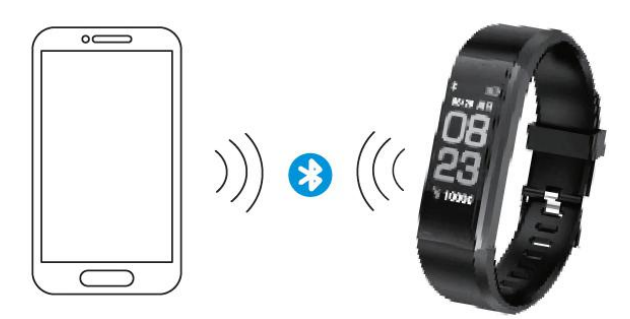

- 1) Når paringen er fullført, husker appen automatisk Bluetooth-adressen. Når den er åpen eller kjører i bakgrunnen, søker appen automatisk og kobler seg til.
- 2) Sørg for at appen har tillatelse til å kjøre i bakgrunnsmodus.

# Viktige funksjoner og innstillinger i appen

# Personopplysninger

Angi din personlige informasjon rett etter at du åpner appen, via Innstillinger  $\rightarrow$  Personlige innstillinger. Oppgi kjønn, alder, høyde og vekt.

Still inn målene dine for aktivitet og søvn, slik at appen kan registrere resultatene. Du kan angi en tidsperiode for påminnelse ved inaktivitet, eller skru av denne funksjonen i varslingsmenyen.

# Varsler

#### Innkommende anrop:

Vibrerer og viser navn og nummer (navnet vises kun hvis det er lagret i kontaktene dine, hvis ikke, vises bare nummeret).

#### Melding:

Vibrerende påminnelse med navn fra kontaktene eller nummer hvis ukjent.

#### Andre varsler:

Vibrerer for varsler fra WeChat eller QQ eller andre varsler.

#### Stillstand:

Vibrerer og viser ikoner etter perioder med inaktivitet. Dette angis under personlige innstillinger.

#### Vibrasjon:

Skru av/på for å aktivere/deaktivere at båndet vibrerer for varsler.

#### Tips for Android-brukere:

Gi YoHo Sports tillatelse til å kjøre i bakgrunnen når du skal bruke varsler, og legg den til som pålitelig leverandør i innstillingene dine.

# Viktige funksjoner og innstillinger i appen

# Smart alarm

Opptil tre alarmer med brukervennlig vibrering. Støtter offline klokkealarm.

# Skjerminnstillinger

Velg hvilke skjermer som skal vises når knapper trykkes inn.

# Unormal frakobling

Vibrerer og viser et ikon hvis båndet blir uønsket frakoblet. (Ikke frakoblet av brukeren eller systemet)

# Finn båndet

Klikk på «Finn båndet», så vibrerer båndet når det er tilkoblet telefonen.

# Rist for å ta selfie

Åpne menyen og rist på båndet, så tar kameraet i telefonen et bilde etter tre sekunder venting.

# Beskrivelse av symbol

# Klokkemeny

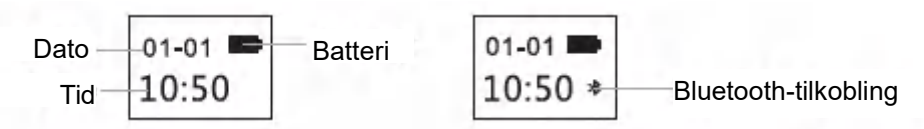

Bluetooth-ikonet forblir tent for å indikere vellykket tilkobling til telefonen. Ellers forsvinner ikonet. Tiden blir automatisk kalibrert etter synkronisering med telefonen.

# Trinnmeny

Ha på deg båndet for å måle skrittene dine hver dag. Du kan når som helst se en oppdatert verdi for trinnene.

# Avstandsmeny

Viser den totale avstanden som en beregning basert på trinnene.

# Kalorimeny

Viser kaloriforbrenningen under trening.

# Pulsmemy

Båndet begynner å måle pulsen når du bytter til pulsmenyen. Pulsmenyen krever at båndet har en pulsmåler.

# Sovemodus

Når du sover, registrerer båndet automatisk hvor lenge og hvor godt du sover. Dataene vises i appen. Gode råd: Bruk båndet mens du sover for å registrere søvndata.

|      | <b>–</b> |
|------|----------|
|      | Enhet    |
| step |          |
| 1250 | Trinn    |
| 1200 |          |

| Losson . | Enhet   |
|----------|---------|
| 12.5     | Avstand |

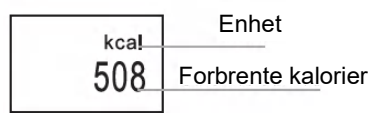

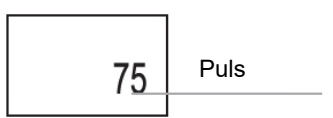

# Ofte stilte spørsmål

#### Hvorfor kommer det ikke noe varsel etter aktivering?

Android-brukere: Sørg for at båndet kan koble seg til telefonen. Åpne så innstillingene og angi tillatelser for tilgang ti innkommende anrop, meldinger og kontakter mens det kjører i bakgrunnsmodus. Hvis det er installert sikkerhetssystemer, må du legge til YoHo Sports i listen over pålitelige leverandører.

iOS-brukere: Hvis det aldri kommer varsler selv når det er tilkoblet, må du omstarte telefonen og koble til på nytt. Klikk så på Paring etter Bluetooth-paringsforespørselen.

# Sikkerhetsinformasjon

- 1. Bruk ikke båndet når du dusjer eller bader.
- 2. Koble til båndet når du synkroniserer data.
- 3. Bruk den innebygde ladekontakten for å lade.
- 4. Ikke utsett båndet for ekstrem fuktighet eller ekstremt høye eller lave temperaturer.
- 5. Hvis båndet krasjer, sjekk at telefonen har nok minne og tilstrekkelig funksjonalitet. Omstart så telefonen og prøv igjen.

Vennligst merk at vi kan gjøre endringer på alle våre produkter uten forvarsel. Vi tar forbehold om eventuelle feil og mangler i denne manualen.

MED ENERETT, OPPHAVSRETT DENVER ELECTRONICS A/S

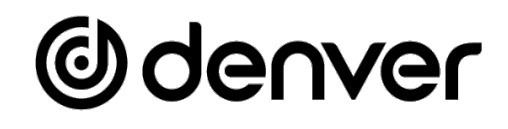

# www.denver-electronics.com

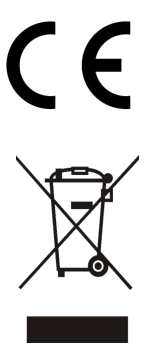

Elektrisk og elektronisk utstyr og batterier inneholder materialer, komponenter og stoffer som kan være farlige for helse og miljø hvis avfallet (kasserte elektriske og elektroniske produkter og batterier) ikke håndteres riktig.

Elektrisk og elektronisk utstyr og batterier er merket med en søppelbøtte med kryss over, som vist ovenfor. Dette symbolet betyr at elektrisk og elektronisk utstyr og batterier ikke må kastes sammen med annet husholdningsavfall, men skal avhendes separat.

Det er viktig at du som sluttbruker kvitter deg med dine brukte batterier på en korrekt måte. På denne måten kan du være sikker på at batteriene blir resirkulert i henhold til lovverket, og ikke skader miljøet.

Alle byer har egne systemer for avfallshåndtering. Elektrisk og elektronisk utstyr og batterier kan enten leveres inn gratis til gjenvinningsstasjoner og andre innsamlingssteder eller bli hentet direkte fra husholdningene. Du kan få mer informasjon fra de lokale myndighetene i byen din.

Hermed erklærer Inter Sales A/S at radioutstyrstypen BTH-153 er i overenstemmelse med direktiv 2014/53/EU. EU-overensstemmelseserklæringens fulle tekst kan man finne på følgende internettadresse: <u>www.denver-electronics.com</u>, og klikk deretter på søkeikonet øverst på nettsiden. Tast inn modellnummeret: BFH-153. Gå deretter til produktsiden, så finner du RED-direktivet under nedlastinger/andre nedlastinger. Operativt frekvensområde: 2412-2484 MHZ Maks. utgangseffekt: 0.28W Advarsel – inneholder litiumbatteri

DENVER ELECTRONICS A/S Omega 5A, Soeften DK-8382 Hinnerup Danmark www.facebook.com/denverelectronics